# Joomla ACL

(ACCESS CONTROL LEVEL)

#### LE CONTRÔLE D'ACCÈS TOTAL MAITRISÉ 😳

**Roland Leicher** 

contact@ordi-genie.com

Pseudo joomla.org / joomla.fr : roland\_d\_alsace

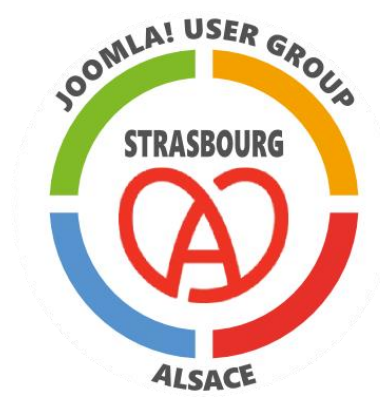

ORDI-GÉNIE .com

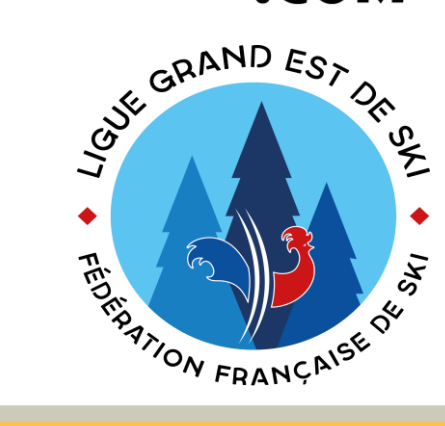

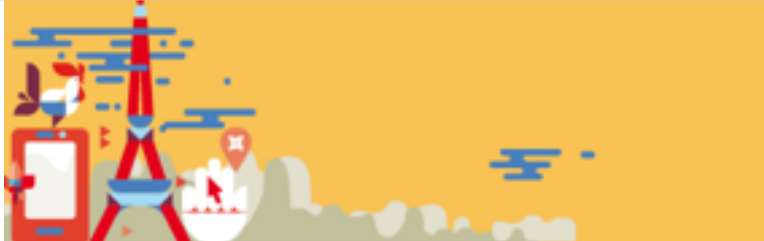

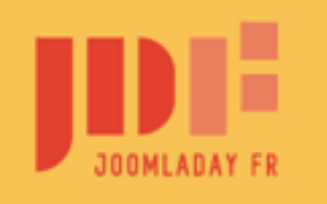

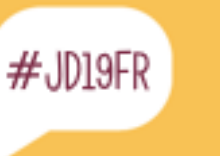

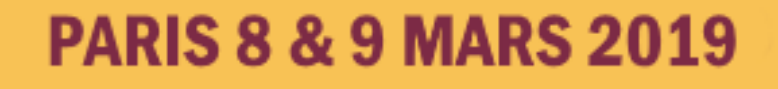

Joomla - Les ACL en détail

#### Au programme

- Une petite histoire (vraie)
- L'ACL dans le framework de Joomla
- Principe des ACL
- Les Groupes d'Utilisateurs
- Droits « d'actions », héritage et exemples
- Droits « d'accès », niveaux d'accès et exemples
- En détail : les catégories d'articles
- Evolution du statut vers les WorkFlows avec Joomla 4
- les Customs Fields & les Tags à la loupe
- L'ACL côté Administration
- L'ACL dans ses extensions (du côté du développeur)

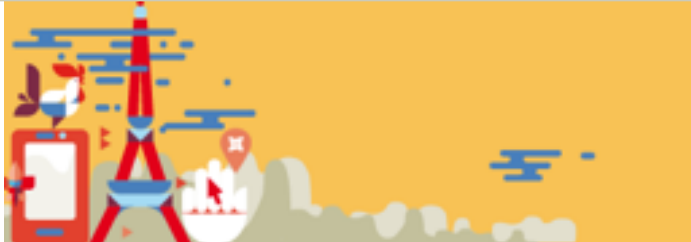

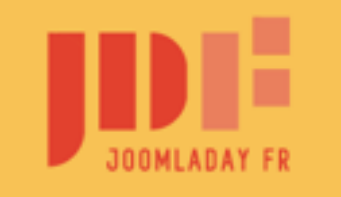

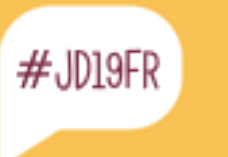

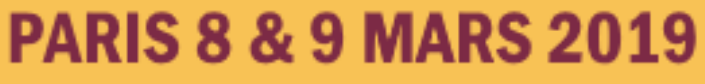

P'tite introduction : Une histoire vraie et un vrai besoin

CMS avec contrôle des droits ?

1999 : rien en Open Source, allez on hacke le code !
2010 : une révolution : Joomla 1.6 est « dans les tuyaux »
J 1.6 janvier 2011 (STS),
J1.7 juillet 2011 (STS),
J2.5 janvier 2012 (LTS) : un grand cru, une révolution !

S'il fallait évoquer une seule raison pour adopter Joomla: ...pour moi ce serait l'ACL !

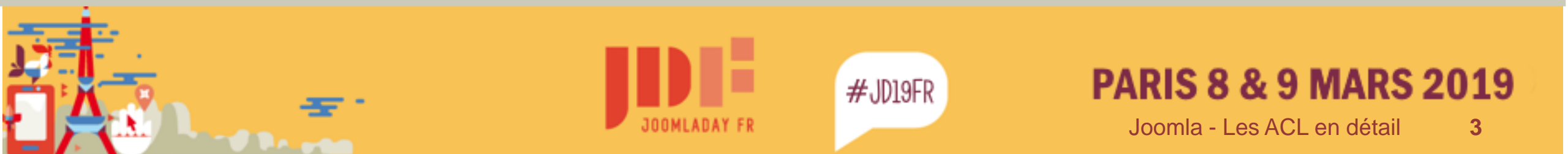

#### L'ACL dans le Framework

Joomla = Framework + CMS (Utilisez des extensions qui utilisent le framework)

Les outils les + connus du Framework :

- Traductions
- Plugins
- Templating et Override du vues
- Catégories
- ACL
- Tags
- Mise à jour

- Versionning
- Formulaires
- Champs de Formulaires
- Custom Fields
- Workflow (J4+)
- Layouts

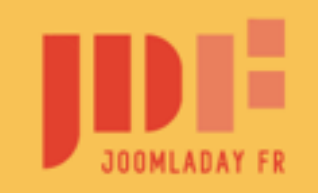

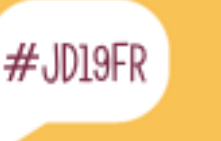

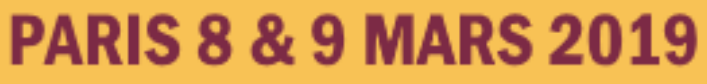

#### Documentation

https://docs.joomla.org/J3.x:Access\_Control\_List\_Tutorial/fr

https://help.joomla.fr/index.php/tutoriels/acl/4-acl-systeme-de-controle-d-acces-de-joomla-2-5

https://www.nosyweb.fr/astuce-joomla/acl-joomla-role-permissions-groupes-et-niveaux-d-acces.html

YouTube - AFUJ – Joomla France – PlayLists – JUGS (Joomla User Group)

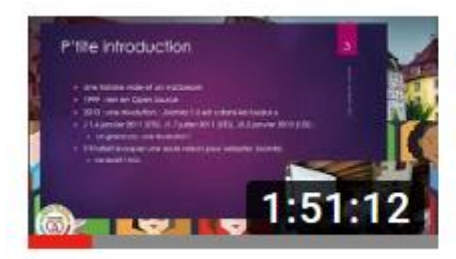

JUG Alsace : les ACL de Joomla (16/09/2018)

Roland Leicher

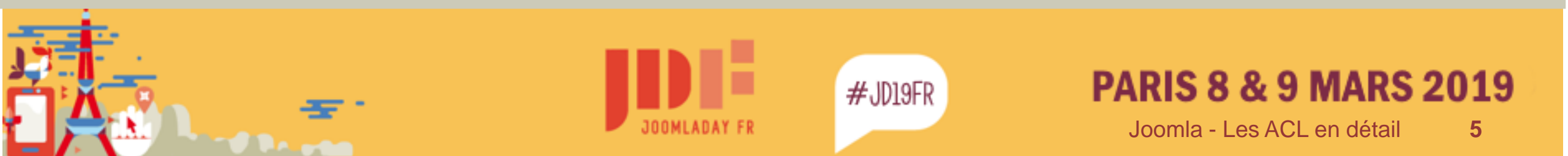

Principe de l'ACL

- 2 points :
- Ce que les utilisateurs peuvent « voir »
  - ➔niveau d'accès
- Ce que les utilisateurs peuvent « faire » → droit d'action

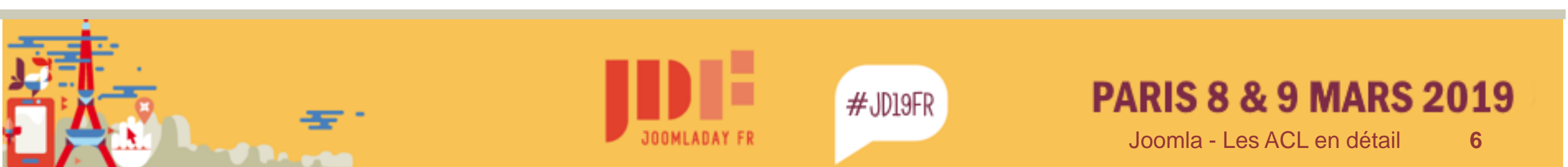

### Groupes d'utilisateurs

La base de Joomla

|         |   | Titre du groupe                                                           |
|---------|---|---------------------------------------------------------------------------|
|         |   | Public<br>Rapport des droits avancés                                      |
|         |   | <ul> <li>Invité</li> <li>Rapport des droits avancés</li> </ul>            |
|         |   | <ul> <li>Gestionnaire</li> <li>Rapport des droits avancés</li> </ul>      |
|         |   | <ul> <li>Administrateur</li> <li>Rapport des droits avancés</li> </ul>    |
|         |   | <ul> <li>Enregistré</li> <li>Rapport des droits avancés</li> </ul>        |
|         |   | <ul> <li>Auteur</li> <li>Rapport des droits avancés</li> </ul>            |
|         |   | <ul> <li>Rápport des droits avancés</li> </ul>                            |
|         |   | Rapport des droits avancés                                                |
|         |   | <ul> <li>Super Utilisateur</li> <li>Rapport des droits avancés</li> </ul> |
|         |   |                                                                           |
|         |   | #JD19FR PARIS 8 & 9 MARS 2019                                             |
| ADAY FI | R | Joomla - Les ACL en détail 7                                              |

#### Groupes d'utilisateurs

Structure plus complexe

| 🕱 Système • U                                             | tilisateurs - | Menus -                                                 | Contenu -                             | Composants -       | Extensions * | Aide - | aeSecure     | F.F.S Com | it e | <b>1</b> - |
|-----------------------------------------------------------|---------------|---------------------------------------------------------|---------------------------------------|--------------------|--------------|--------|--------------|-----------|------|------------|
| (C)                                                       | Recher        | cher                                                    |                                       | Q Effacer          | 1            |        | Ordre ascend | lant      | - 2  | 0 -        |
| Groupes utilisateurs                                      |               | itre du group                                           | )e                                    |                    | J            |        |              |           | × 0  | Id         |
| Niveaux d'accés<br>Champs                                 |               | ublic                                                   |                                       |                    |              |        |              | •         |      | ) 1        |
| Groupes de champs<br>Notes utilisateurs<br>Catégories des |               | Clubs<br>apport des droits a                            | vancės                                |                    |              |        |              | •         | 0    | ) 36       |
| notes                                                     |               | <ul> <li>correspon<br/>apport des droits a</li> </ul>   | dant Internet<br>wances               | Club               |              |        |              | •         | 2 0  | 41         |
|                                                           |               | <ul> <li>Gestionna<br/>apport des droits a</li> </ul>   | iire Informatiq<br>vancës             | ue de Compétitions | 5            |        |              | đ         | •    | 42         |
|                                                           |               | <ul> <li>Président<br/>apport des droits a</li> </ul>   | de Club<br>vancés                     |                    |              |        |              | 6         | 9 0  | 37         |
|                                                           |               | - Responsa<br>apport des droits a                       | able Inscription<br>wances            | ns Courreurs       |              |        |              | 2         | •    | 43         |
|                                                           |               | - Responsa<br>apport des droits a                       | able Licences<br>wancés               | Club               |              |        |              | •         | 6 0  | 40         |
|                                                           | E i           | <ul> <li>Secrétaire<br/>apport des droits a</li> </ul>  | e de Club<br>vancés                   |                    |              |        |              | 3         | 0    | 38         |
|                                                           |               | <ul> <li>Tésorier d<br/>apport des droits a</li> </ul>  | le Club<br>vancés                     |                    |              |        |              | G         | 9 0  | 39         |
|                                                           |               | crmvs<br>spport des droits a                            | vancés                                |                    |              |        |              | •         |      | 12         |
|                                                           |               | - Commissi<br>apport des droits e                       | ions<br>vancės                        |                    |              |        |              | 0         | 0    | 13         |
|                                                           |               | ; – Annuai<br>apport des droits e                       | ire (auteur)<br>vancés                |                    |              |        |              | •         | 0    | 30         |
|                                                           |               | ; - Cadres<br>apport des droits a                       | s (ses articles<br>vancés             | )                  |              |        |              | •         |      | 35         |
|                                                           | E i           | ; - Com .<br>apport des droits a                        | Ski Loisir (Ed<br>vancës              | liteur)            |              |        |              | 0         | 0    | 32         |
|                                                           |               | <ul> <li>– Com.</li> <li>apport des droits a</li> </ul> | Biathlon (ses<br>wancës               | articles)          |              |        |              | •         | 0    | 27         |
|                                                           | E i           | <ul> <li>– Com.</li> <li>apport des droits a</li> </ul> | Masters<br>vancės                     |                    |              |        |              | •         | 0    | 24         |
|                                                           |               | i i - Mas<br>apport des droits a                        | sters Alpin (se<br>vanc <del>ês</del> | es articles)       |              |        |              | •         | 0    | 25         |
|                                                           |               | i i - Mas<br>apport des droits a                        | sters Nordique<br>vancés              | es (ses articles)  |              |        |              | •         | 0    | 28         |
|                                                           |               | <ul> <li>– Com.</li> <li>apport des droits a</li> </ul> | Rando (ses a<br>vancês                | rticles)           |              |        |              | •         | 0    | 28         |
|                                                           |               | i – Com.A<br>spport des droits a                        | Alpine<br>vancés                      |                    |              |        |              | 0         | 0    | 9          |
|                                                           | 101           | ≪ 1                                                     | 2 3 🅨                                 | ы                  | Joo          | mla -  | Les ACL      | . en dé   | tail |            |

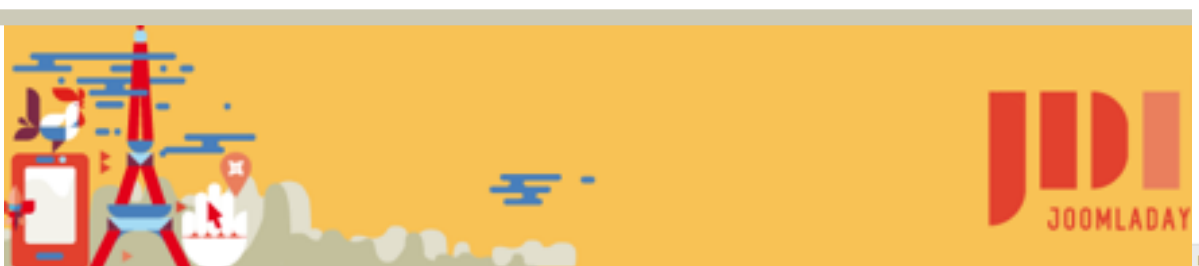

19

8

### Groupes d'utilisateurs – fil conducteur

- Mêmes règles d'accès ou d'action à un ou +ieurs items\* ou catégories d'items
   → 1 groupe d'utilisateurs
- Un utilisateur peut être membre de +ieurs groupes
- Notion d'héritage dans l'arborescence des groupes → un groupe enfant hérite des règles des groupes parents.
- Préférer : augmenter les droits que les diminuer → Non c'est non ! Autoriser un droit et moins dangereux que de le supprimer !
- \* : item = élément géré par un composant : un article, un évènement, un lien, etc...

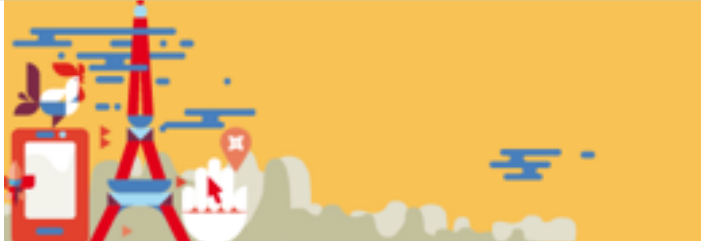

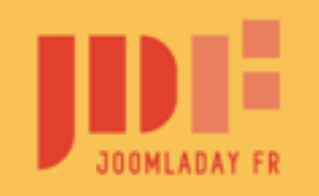

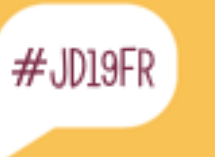

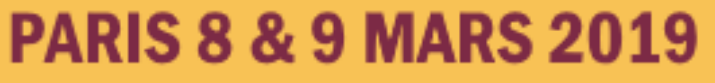

#### Groupes d'utilisateurs implicites

Sauf composant spécifique, dans 2 cas Joomla attribue automatiquement des groupes d'utilisateurs :

Lors de l'accès au site (visiteur non identifié)Lors de l'inscription

Configuration dans utilisateurs > Paramètres.

| Paramètres d'utilisateur                    | Paramètres de domai | ne d'e-mail | Paramèt |  |
|---------------------------------------------|---------------------|-------------|---------|--|
| Autoriser l'inscription des<br>utilisateurs | Oui                 | Non         |         |  |
| Groupe des inscrits                         | - Enregistré        |             | •       |  |
| Groupe des visiteurs                        | - Invité            |             | •       |  |

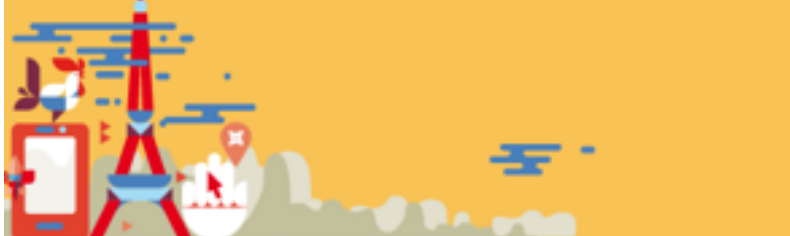

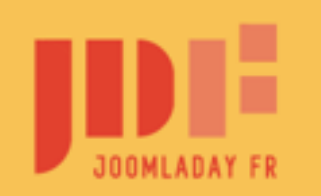

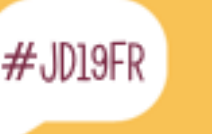

# Les Droits d'Action

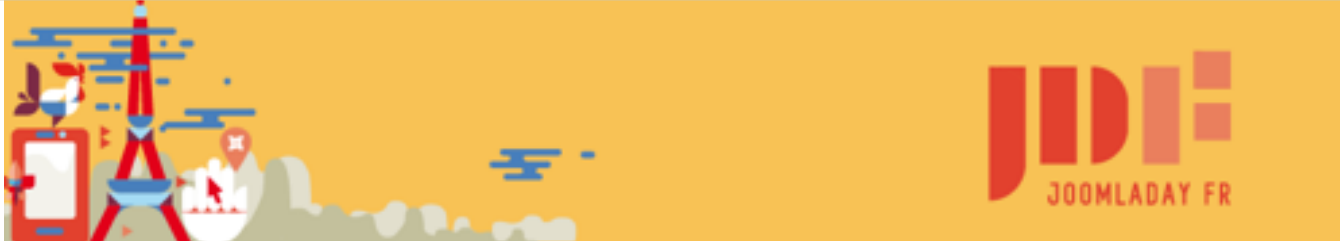

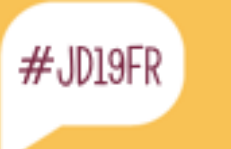

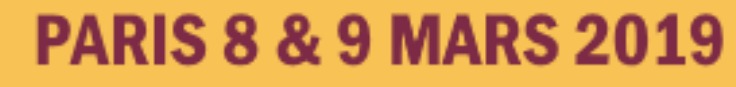

#### Droits d'Action

# Définis à plusieurs niveaux :

- Global Joomla
- composant
- Catégorie
- Objet (Item)

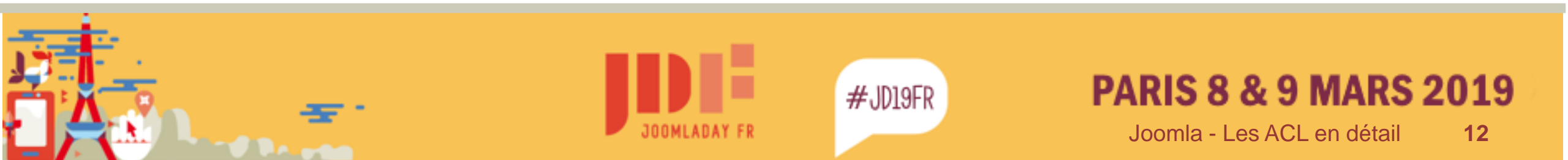

#### Droits d'Action : états

# Globaux :

- Non défini
   = refusé mais modifiable
- Autorisé
- Refusé (non modifiable)

### Autres niveaux :

- Hérité
- Autorisé
- Refusé (non modifiable)

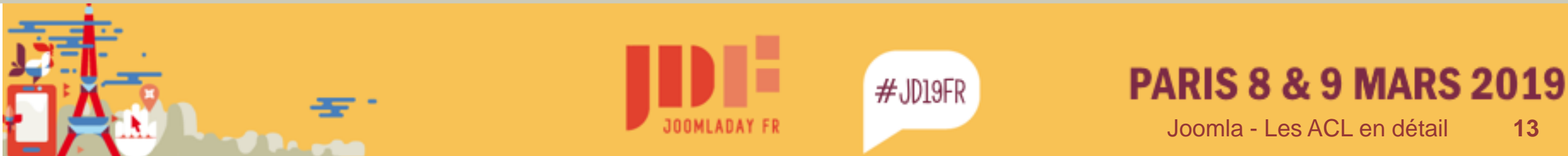

#### Droits d'Action « globaux »

De base :

- Public (Public) : ne peut rien faire
- Invité (Guest) : hérite totalement de public
- Gestionnaire (Manager) : hérite de Public + connexion au site, horse ligner + créer, supprimer, modifier, modifier statut, modifier ses éléments
  - Administrateur (Administrator) : hérite de Gestionnaire + accès à Ladministra
- Enregistré (Registered) : hérite de public + connexion au site
  - Auteur (Author) : hérite d'enregistré + créer, modifier ses éléments
    - Rédacteur (Editor) : hérite d'auteur + modifier
      - Validateur (Publisher) : hérite de rédacteur + modifier le statut
- Super Utilisateur (Super Users) : hérite de public
  - + super utilisateur (donne tous les droits)

Définis dans système > configuration > onglet « droits »

| e - Utilis        | sateurs - Menus - Conte      | nu - Composants - Extensions - Aide -                             |                   | JoomlaDemo1 : et      |
|-------------------|------------------------------|-------------------------------------------------------------------|-------------------|-----------------------|
| strer             | Enregistrer & Fermer         | Annuler                                                           |                   | •                     |
| n                 |                              |                                                                   |                   |                       |
|                   | Paramètres des Dro           | bits                                                              |                   |                       |
|                   |                              | des droits pour ce groupe d'utilisateurs (voir les notes au bas). |                   |                       |
|                   | Paramètres des droits pour o | e groupe d'utilisateurs (voir les notes au bas).                  |                   |                       |
|                   | Public                       | Action                                                            | Modifier un droit | Droits appliqués      |
| je                | – Invité                     | Connexion au site                                                 | Non défini 🔻      | Non autorisë (Défaut) |
| ntact             | – Gestionnaire               | Connexion à l'administration                                      | Non défini 🔻      | Non autorisë (Défaut) |
| ign               | e - Administrateur           | Accès hors-ligne                                                  | Non défini 🔻      | Non autorisë (Défaut) |
|                   | - Auteur                     | Super Utilisateur                                                 | Non défini 🔻      | Non autorisë (Défaut) |
| privée<br>e post- | – Rédacteur                  | Ne configurer que les paramètres                                  | Non défini 🔻      | Non autorisë (Défaut) |
| hm                | inistratio                   | Accès à l'administration                                          | Non défini 🔻      | Non autorisé (Défaut) |
|                   | – Super Utilisateur          | Créer                                                             | Non défini        | Non autorisé (Défaut) |
| vancée            |                              | Supprimer                                                         | Non défini 🔻      | Non autorisé (Défaut) |
|                   |                              | Modifier                                                          | Non défini 🔻      | Non autorisë (Dëfaut) |
|                   |                              | Modifier le statut                                                | Non défini 🔻      | Non autorise (Defaut) |
|                   |                              | Modifier ses éléments                                             | Non défini 🔻      | Non autorisë (Défaut) |
|                   |                              | Modifier les valeurs des champs personnalisés                     | Non défini 🔻      | Non autorise (Defaut) |

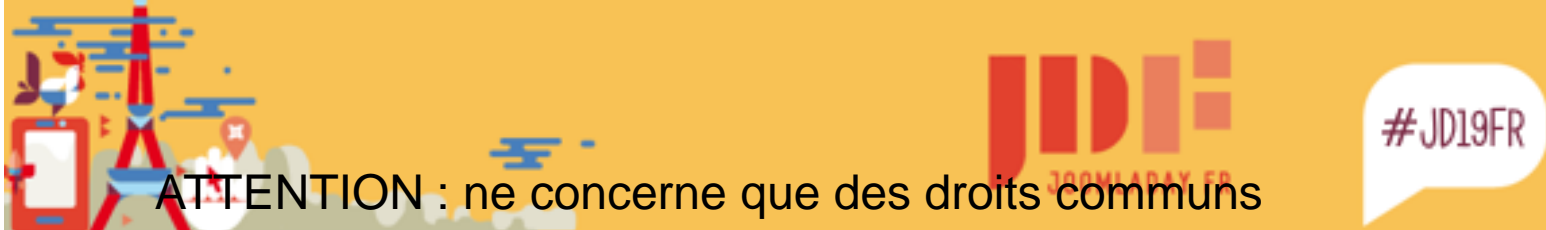

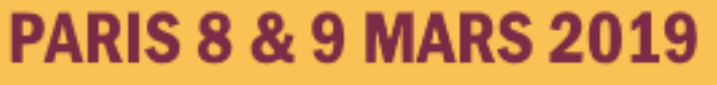

### Droits d'Action « globaux »

#### Exemple : ligue

#### De base :

- Tous les enfants du groupe Ligue peuvent modifier leurs éléments
- (quel que soit le composant)

#### Définis dans système > configuration > onglet « droits »

| Système 👻                              | Utilisateurs → Menus → Contenu → Composants → Ext                                    | tensions 👻 Aide 👻                                |          | JDay201 | 9 - ACL 🗗 👤 👻         |
|----------------------------------------|--------------------------------------------------------------------------------------|--------------------------------------------------|----------|---------|-----------------------|
| 🗹 Enregistrer                          | Enregistrer & Fermer     Annuler                                                     |                                                  |          |         | Aide                  |
| ctions des<br>tilisateurs<br>angues    | <ul> <li>- President de Club</li> <li>- Responsable Inscriptions Coureurs</li> </ul> | Super Utilisateur                                | Hérité   | ~       | Non autorisé (Hérité) |
| Nédias<br>Nenus<br>Nessagerie<br>rivée | <ul> <li>– Responsable Licences Club</li> <li>– Secrétaire de Club</li> </ul>        | Ne configurer que les<br>paramètres              | Hérité   | ~       | Non autorisé (Hérité) |
| lessages de<br>lost-<br>nstallation    | <ul> <li>– Trésorier de Club</li> <li>– Ligue</li> </ul>                             | Accès à l'administration                         | Hérité   | ~       | Non autorisé (Hérité) |
| /lise à jour de<br>oomla!<br>Aadulaa   | - Comité Directeur                                                                   | Créer                                            | Hérité   | $\sim$  | Non autorisé (Hérité) |
| Plug-ins<br>Recherche                  | - CD Membres Elus                                                                    | Supprimer                                        | Hérité   | ~       | Non autorisé (Hérité) |
| vancee<br>Recherche<br>Redirections    | – CD Bureau<br>    – Commissions                                                     | Modifier                                         | Hérité   | ~       | Non autorisé (Hérité) |
| ags<br>emplates                        | - Com.Administratives                                                                | woomer le statut                                 | Hérité   | ~       | Non autorາຣ໌ (Hérité) |
| ninsateurs                             | - Pôle Espoir                                                                        | Modifier ses éléments                            | Autorisé | ~       | Autorisé              |
|                                        | - Règles & Contrôles<br>    - Com.Sportives                                          | Modifier les valeurs des<br>champs personnalisés | Hérité   | ~       | Non autorisé (Hérité) |

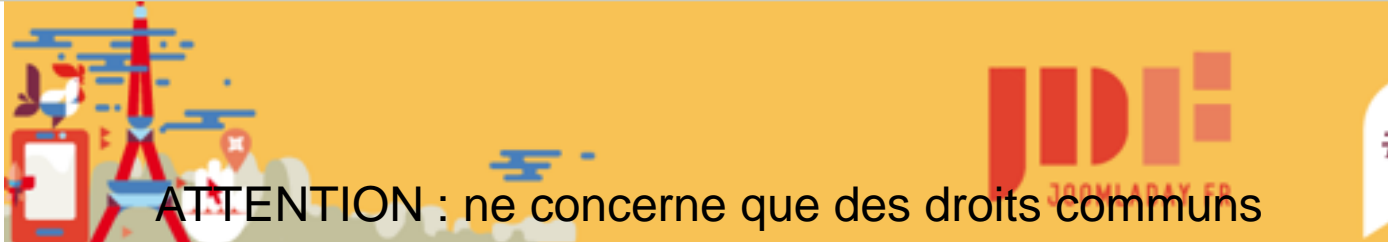

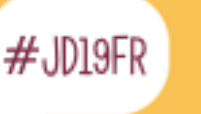

#### Droits d'Action « composant » - Exemple en admin

Définis dans le composant (généralement sous Paramètres > onglet « droits »)

Exemples :

De base, le groupe <u>Gestionnaire a autorisation d'accès à l'administration</u> de quelques extensions.

Si <u>on supprime ce droits</u> dans le composant « bannières », ce composant <u>n'apparait plus dans le menu</u>.

Si on autorise ne configurer que les paramètres, le bouton apparait, mais sans l'onglet « droits ».

Attention aux droits qui n'héritent de rien !

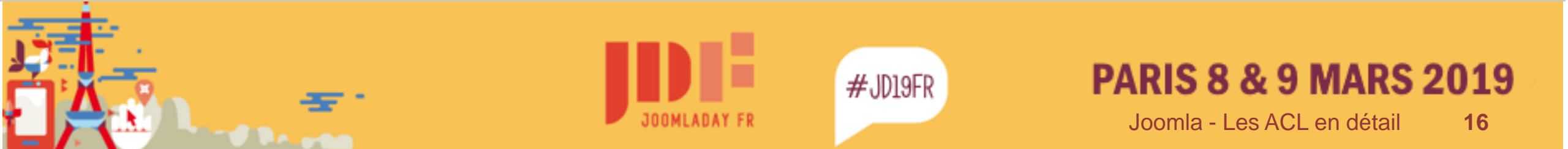

#### Droits d'Action « composant » - Exemple en Front

Définis dans le composant : Articles > Paramètres > Onglet Droits/Permissions

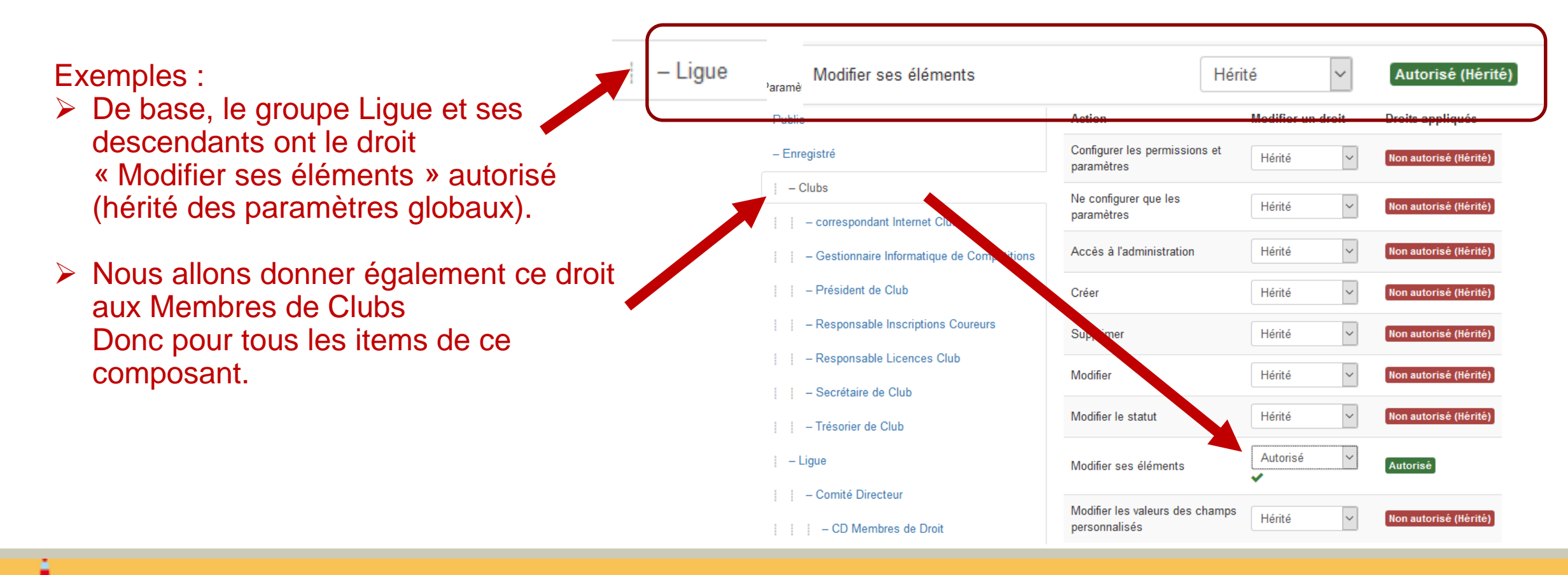

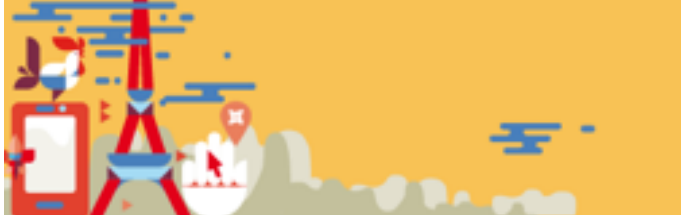

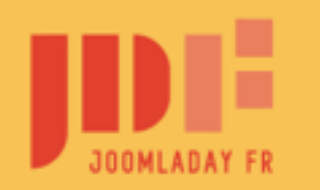

#JD19FR

#### Droits d'Action « composant » - Exemple en Front

Définis dans le composant : Articles > Paramètres > Onglet Droits/Permissions

Exemple (ligue) :

> Tous les membres des Commissions qui auront le droit de création, pourront publier directement sur le site.

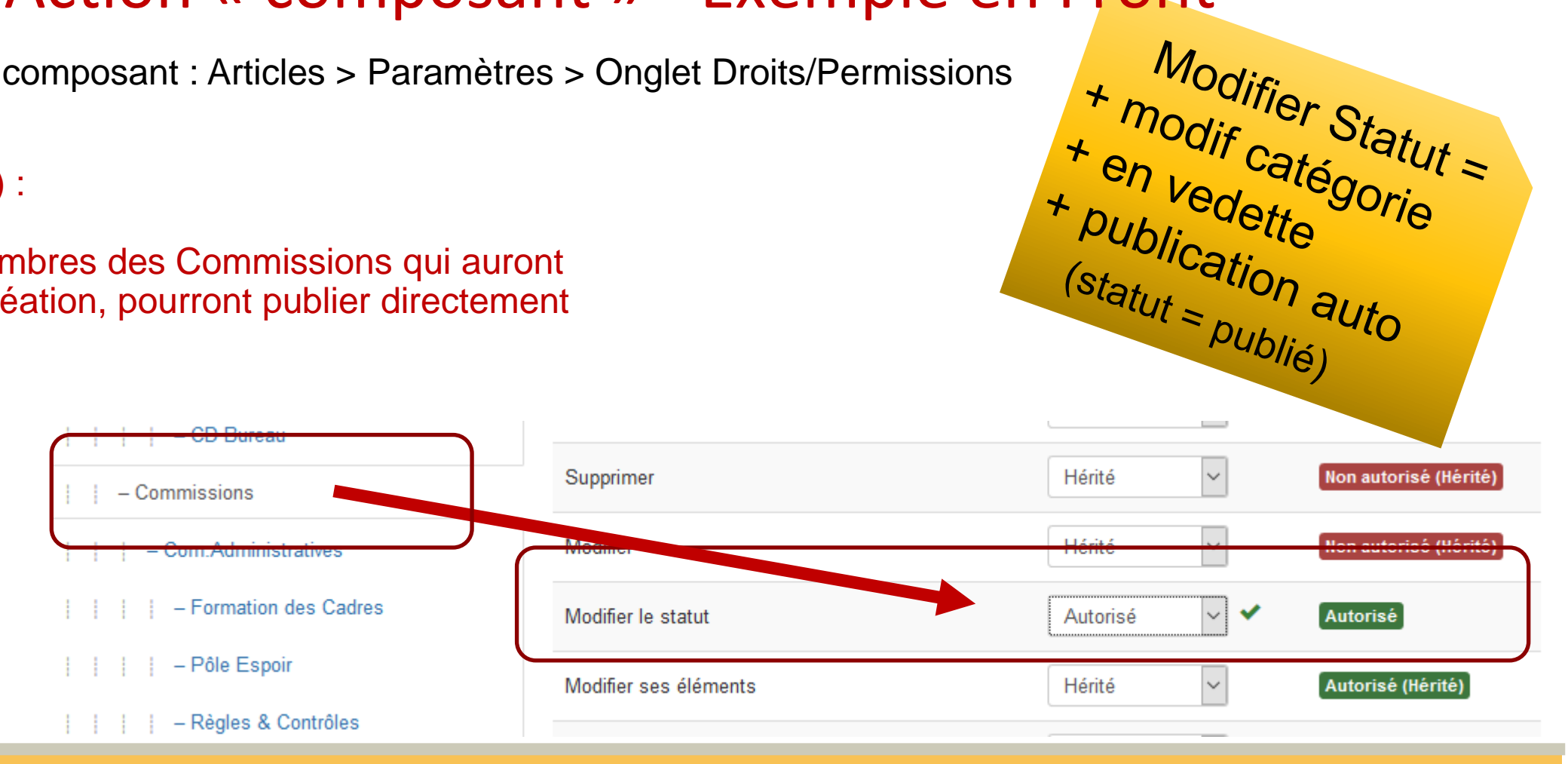

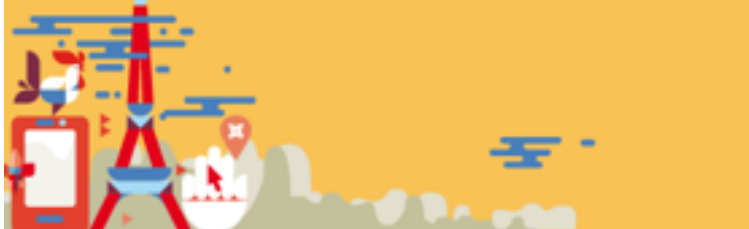

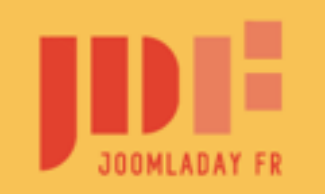

#JD19FR

Définis dans le composant : Catégories > Sélectionner une catégorie > Onglet Droits

Exemples :

- 1 : Le Groupe Com. Alpine (ses articles) : peut publier des articles dans toutes les catégories « Ski alpin », il ne peut modifier que ses articles,
- 2 : Le Groupe Com. Alpine : idem, mais peut modifier tous les articles dans les catégories « ski Alpin »,
- 3 : Le Groupe « Cadres Techniques Alpin » : peut publier des articles dans la catégorie « Ski alpin > Formation », il peut modifier tous les articles dans cette seule catégorie.
- 4 : Tous les membres de la ligue et des clubs, peuvent en plus de leurs droits propres, publier dans la catégorie « Objets Perdu », et ne modifier que leurs articles. De plus leurs publications sont publiées automatiquement.
- 5 : Les dirigeants de Clubs peuvent publier dans « Vie des Clubs » mais leurs publications doivent être validées.

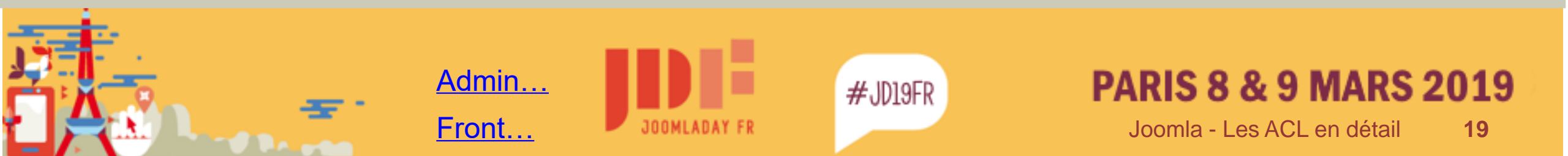

Définis dans le composant : Catégories > Sélectionner une catégorie > Onglet Droits

#### - Com.Alpine (ses articles)

Exemples :

- 1 : Le Groupe Com. Alpine (ses articles) :
- peut publier des articles dans la catégorie « Ski alpin »
- et ses descendants.
- Il ne peut modifier que ses articles.

| Action                | Modifier un droit  | Droits appliqués      |
|-----------------------|--------------------|-----------------------|
| Créer                 | Autorisé ~         | Autorisé              |
| Supprimer             | Hérité ~           | Non autorisé (Hérité) |
| Modifier              | Hérité ~           | Non autorisé (Hérité) |
| Modifier le statut    | Hérité ~           | Autorisé (Hérité)     |
| Modifier ses éléments | Hérité             | Autorisé (Hérité)     |
|                       | <u>/ (Mirini 1</u> | <u> </u>              |

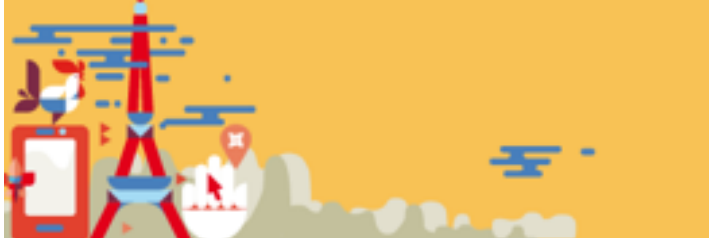

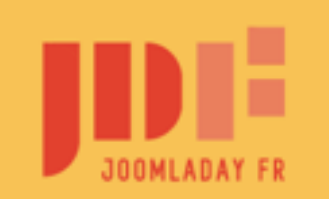

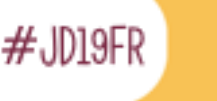

Définis dans le composant : Catégories > Sélectionner une catégorie > Onglet Droits

Exemples :

- 2 : Le Groupe Com. Alpine (tous articles)
- idem groupe Com. Alpine (ses articles),
- mais peut en + modifier tous les articles dans les catégories « ski Alpin »

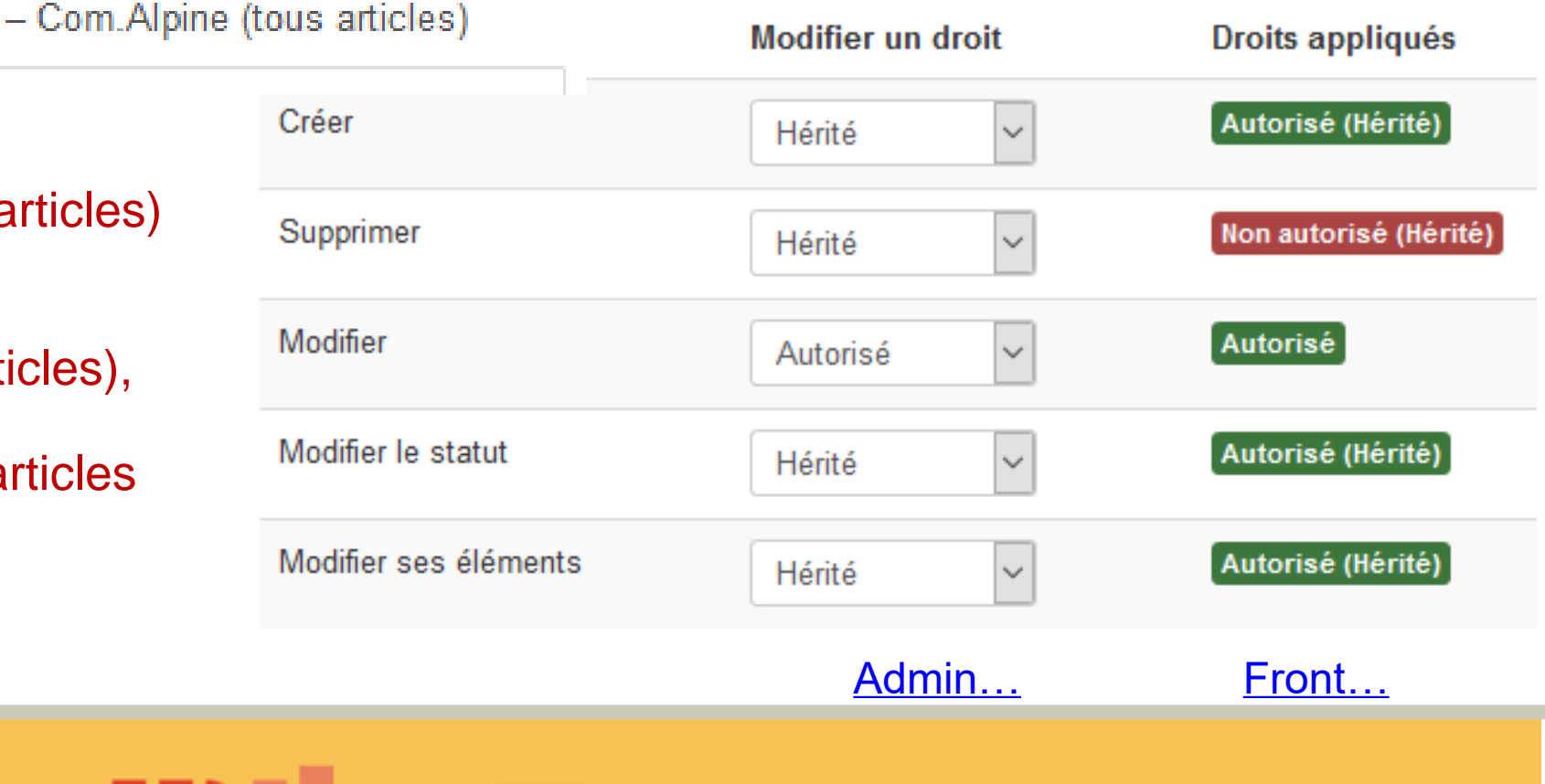

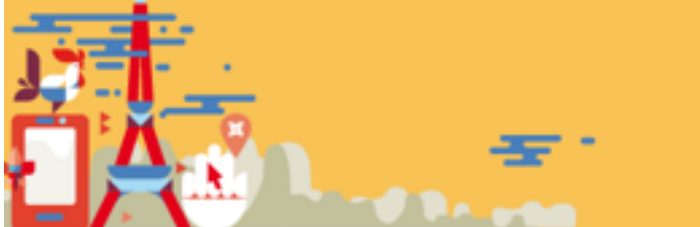

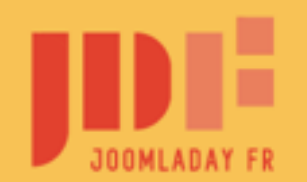

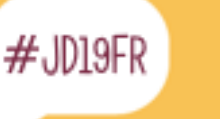

Définis dans le composant : Catégories > Sélectionner une catégorie > Onglet Droits

#### Cadre Technique Alpin

Exemples :

> 3 : Le Groupe « Cadres Techniques Alpin » :

peut publier des articles dans la catégorie

« Ski alpin > Formation ».

Il peut modifier tous les articles dans cette seule catégorie.

| Action                | Modifier un droit | Droits appliqués      |
|-----------------------|-------------------|-----------------------|
| Créer                 | Autorisé 🗸        | Autorisé              |
| Supprimer             | Hérité 🗸          | Non autorisé (Hérité) |
| Modifier              | Autorisé 🗸        | Autorisé              |
| Modifier le statut    | Autorisé 🗸        | Autorisé              |
| Modifier ses éléments | Hérité ~          | Autorisé (Hérité)     |
|                       | Admin             | Front                 |
|                       |                   |                       |

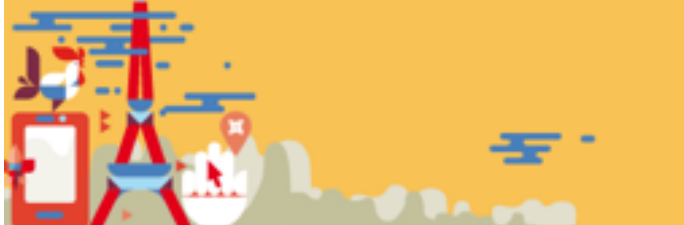

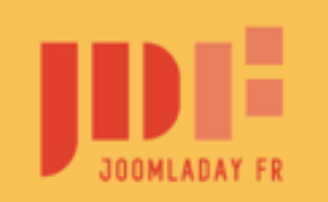

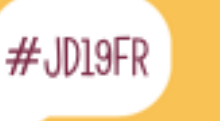

Définis dans le composant : Catégories > Sélectionner une catégorie > Onglet Droits

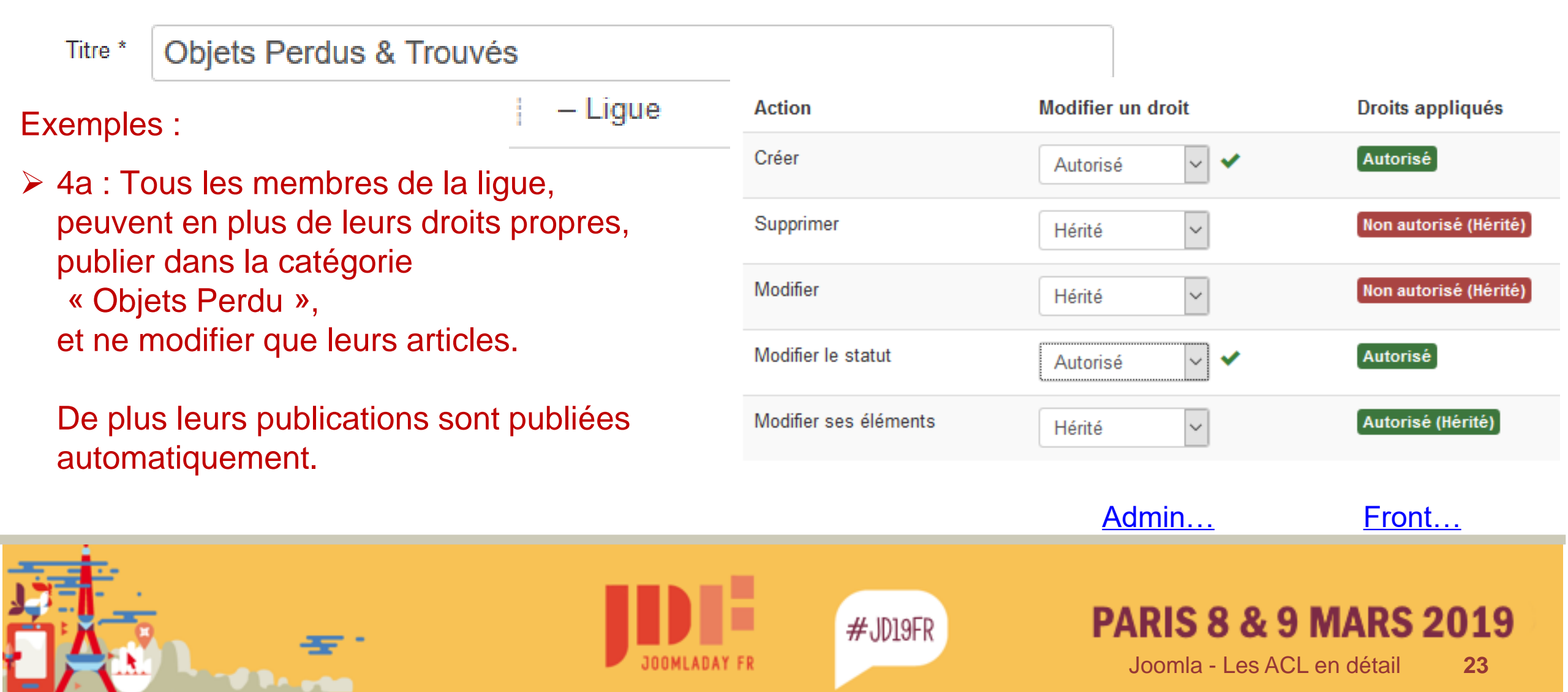

Définis dans le composant : Catégories > Sélectionner une catégorie > Onglet Droits

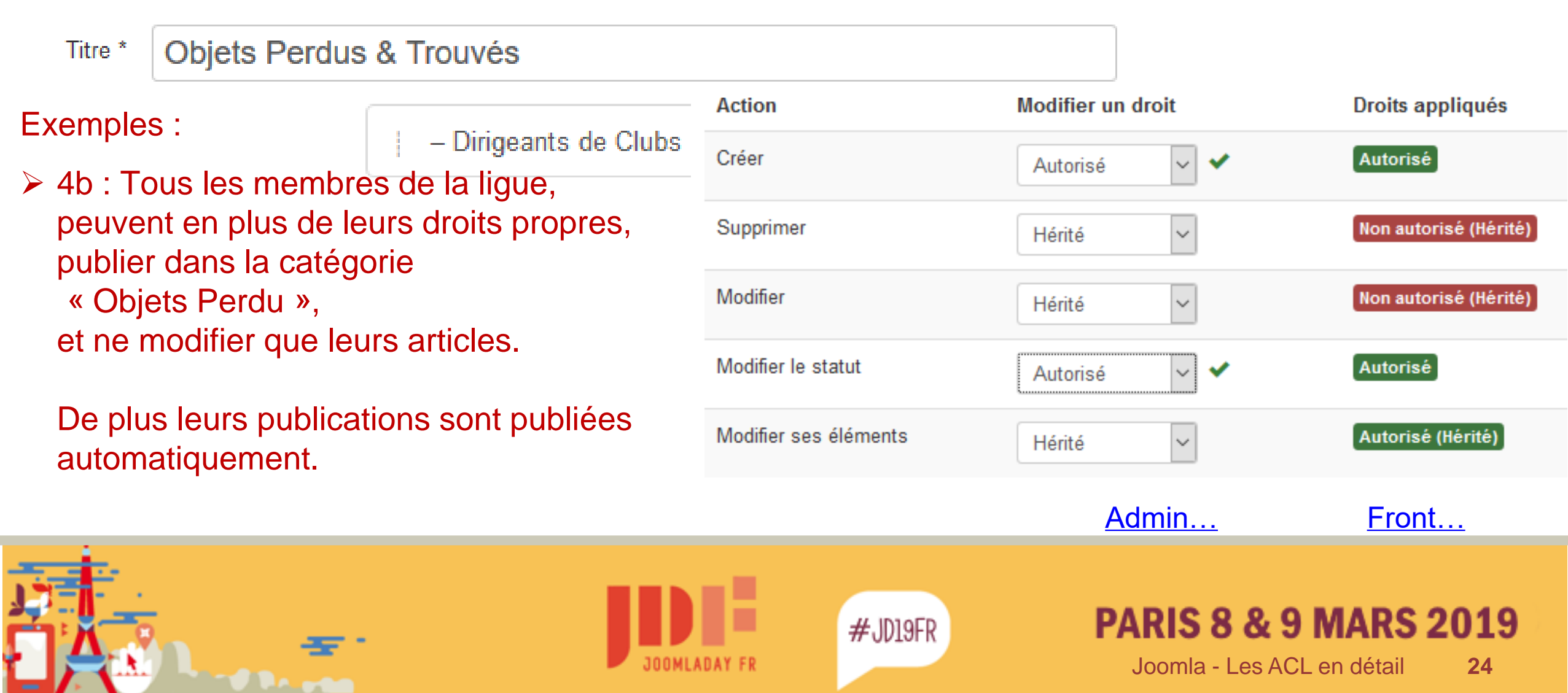

Définis dans le composant : Catégories > Sélectionner une catégorie > Onglet Droits

| Titre *                                                                                                    | Vie des Club | S                     | Action                | Modifier un droit     | Droits appliqués           |
|----------------------------------------------------------------------------------------------------|--------------|-----------------------|-----------------------|-----------------------|----------------------------|
| <ul> <li>– Dirigeants de Clubs</li> <li>5 : Les dirigeants de Clubs<br/>peuvent publier dans « Vie des<br/>Clubs » mais leurs publications<br/>doivent être validées.</li> </ul> |              | – Dirigeants de Clubs | Créer                 | Autorisé 🗸            | Autorisé                   |
|                                                                                                    |              |                       | Supprimer             | Hérité ~              | Non autorisé (Hérité)      |
|                                                                                                    |              | Modifier              | Hérité 🗸              | Non autorisé (Hérité) |                            |
|                                                                                                    |              | Modifier le statut    | Hérité 🗸              | Non autorisé (Hérité) |                            |
|                                                                                                    |              |                       | Modifier ses éléments | Hérité 🗸              | Autorisé (Hérité)          |
|                                                                                                    |              |                       |                       | Ad                    | min <u>Front</u>           |
|                                                                                                    |              |                       |                       | DA                    | DIS 8 8 9 MADS 20          |
|                                                                                                    |              |                       | IOOMLADAY FR          |                       | Joomla - Les ACL en détail |

Démonstration en Front

Exemples :

- 1 : Le Groupe Com. Alpine (ses articles) : peut publier des articles dans toutes les catégories « Ski alpin », il ne peut modifier que ses articles,
- 2 : Le Groupe Com. Alpine : idem, mais peut modifier tous les articles dans les catégories « ski Alpin »,
- 3 : Le Groupe « Cadres Techniques Alpin » : peut publier des articles dans la catégorie « Ski alpin > Formation », il peut modifier tous les articles dans cette seule catégorie.
- 4 : Tous les membres de la ligue, peuvent en plus de leurs droits propres, publier dans la catégorie « Objets Perdu », et ne modifier que leurs articles. De plus leurs publications sont publiées automatiquement.
- 5 : Les dirigeants de Clubs peuvent publier dans « Vie des Clubs » mais leurs publications doivent être validées.

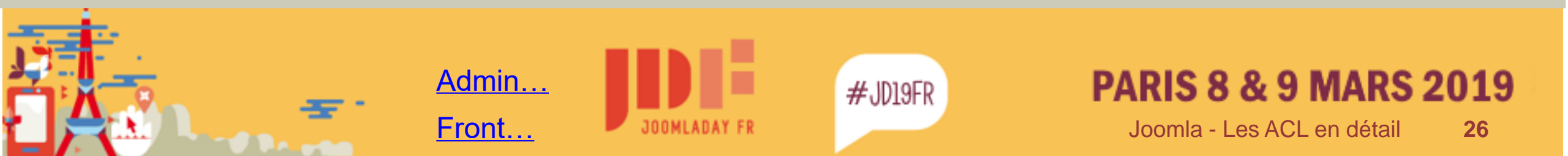

La gestion des droits sur les items n'est pas forcement supportée par tous les composants.

Exemples sur les articles :

- > La page Ski Alpin du site présentant la Commission correspondante.
- Le Groupe « Com.Alpine (tous articles) » peut modifier cette page sur le site (page de la catégorie « pages du site »).

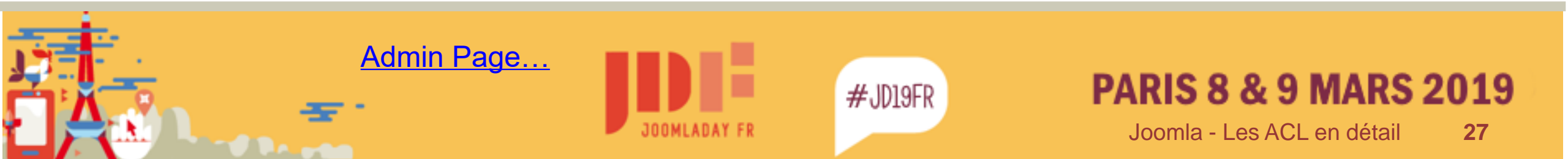

- Com.Alpine (tous articles)

Exemples sur les articles :

Le Groupe « Com.Alpine (tous articles) » peut modifier cette page sur le site.

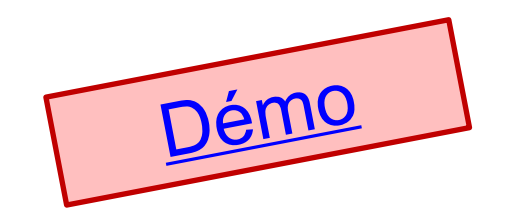

Titre \*

# Ski Alpin 2018/2019

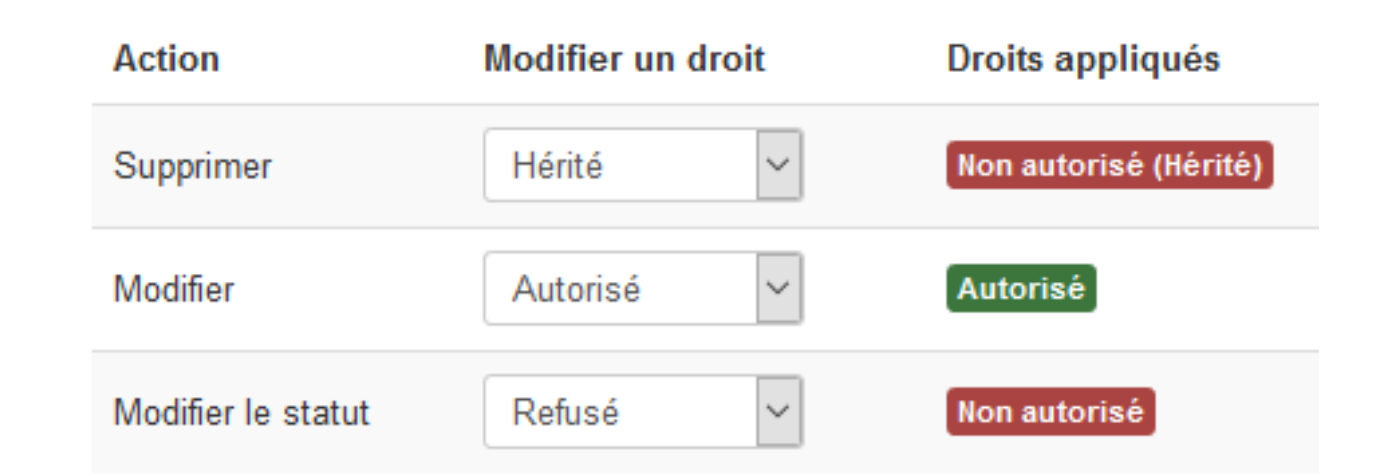

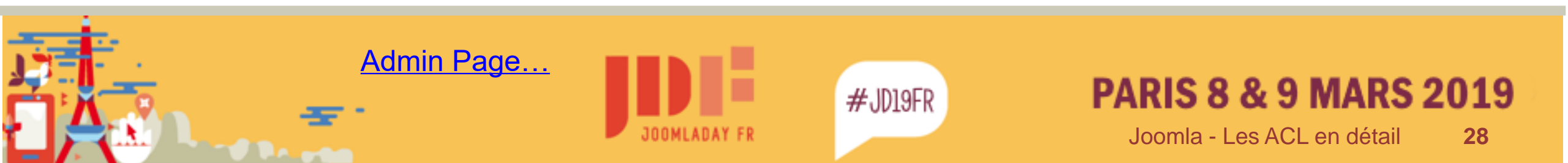

Une autre formule existe en utilisant <u>articles anywhere / regularlab</u> Exemple :

- Publication d'un article standard, dans une catégorie autorisée pour l'auteur avec ajout de tag (cat : ski fond > classements > challenge xy et tags : classements 2019)
- Dans la page fixe du site dont l'accès n'est pas autorisé à l'auteur on intègre automatiquement cet article

(demo login fond/fond : <u>admin...</u> - <u>Front article...</u> - <u>Front page fond...</u>)

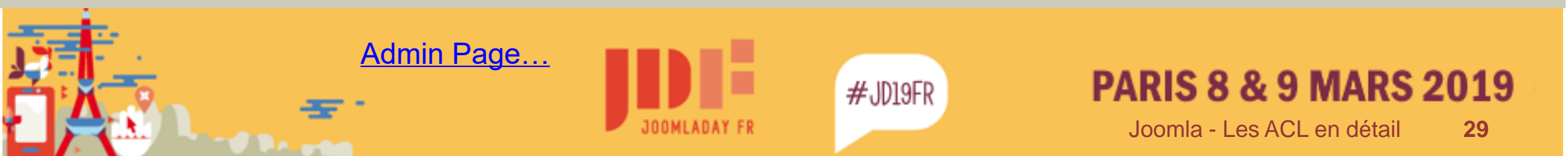

Tag du plugin articles anywhere correspondant à l'exemple (18 étant l'id de la catégorie d'articles « classement Challenge xy »)

```
{articles categories="18" tags="classements" ordering="created DESC" limit="4" }
  {if '2019' in tags && first}
  [link][title][/link][introtext][fulltext]
  {/if}
  {if '2019' IN tags && !first}
  [link][title][/link]
  {/if}
  {/articles}
```

(demo login fond/fond : admin... - Front article... - Front page fond...)

(sur skivosges : <u>alpin...</u> - <u>Fond...</u>

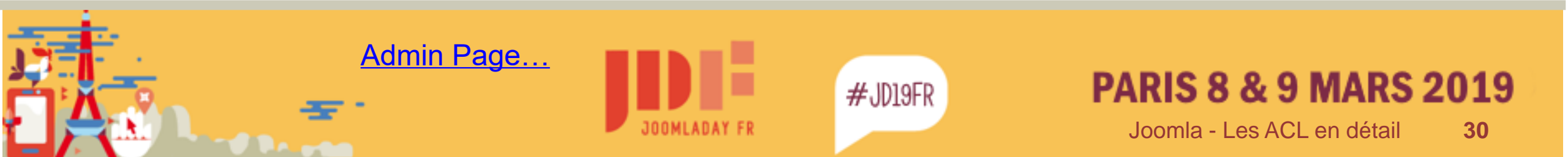

# Les Niveaux d'Accès

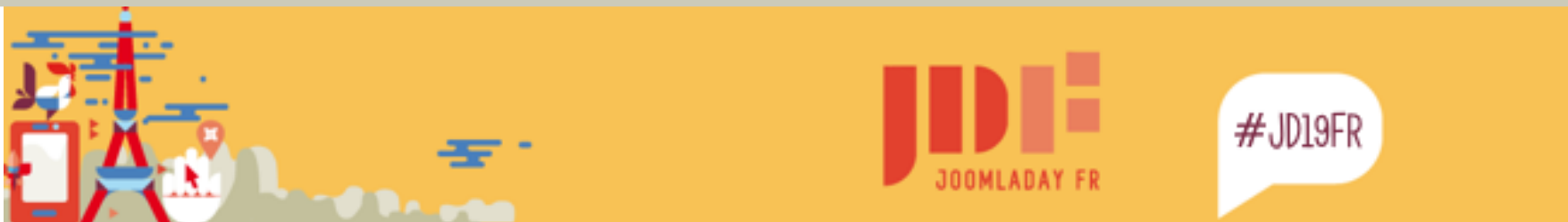

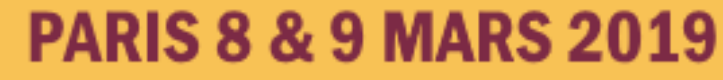

#### Droits d'Accès

Les « niveaux d'accès »

Principe :

Il peuvent être utilisé indépendamment des droits L'accès (affichage) d'un objet\* = 1 niveau d'accès 1 niveau d'accès attribué à +ieurs groupes d'utilisateur

Attention : pensez à ajouter le SU, s'il n'hérite pas des groupes sélectionnés.

\* Un objet :

. . .

- Un Module
- Un Lien de menu
- Une catégorie d'un composant (selon l'intégration de l'ACL)
- Un Item d'un composant (selon l'intégration de l'ACL): article, évènement, bannière, fichier, customfield, etc..

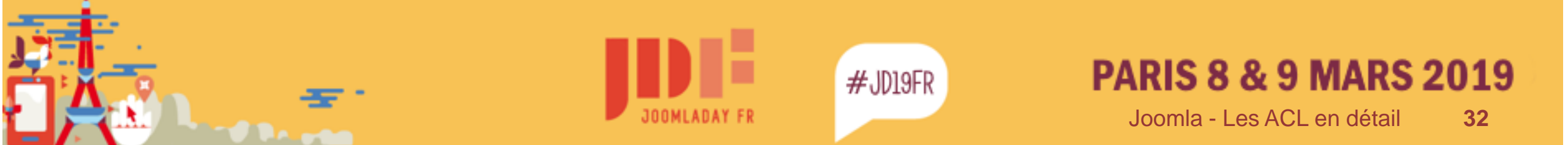

Car tieurs droits d'action

Peuvent avoir un même niveau

Les Niveaux d'Accès Exemples d'utilisation

- Partie « privative » d'un site : Seuls certains groupes d'utilisateurs pourront accéder à une partie du site
- Composants d'abonnements :
   1 abonnement = 1 niveau d'accès durant une période donnée
- Adaptation du site à l'utilisateur Les menus et l'affichage s'adaptent au(x) groupe(s) d'appartenance du visiteur

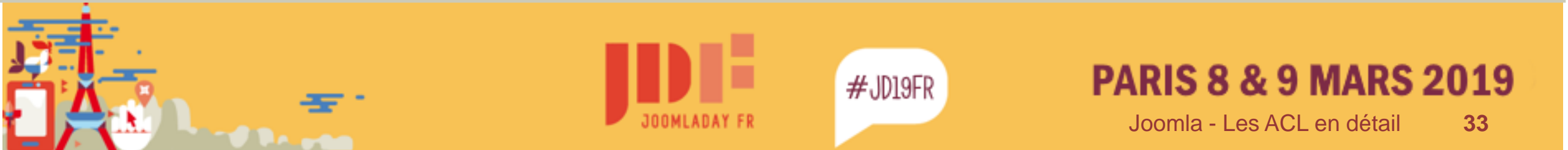

Les Niveaux d'Accès Exemple : intranet ligue

Créer un niveau d'accès « intranet » ....

- Articles : Créer un arbre de catégories intranet infos > aux commissions .....
- Créer un lien de menu « intranet infos » .....
- Publier un article et vérifier les accès (<u>admin...</u>, <u>front...</u>)

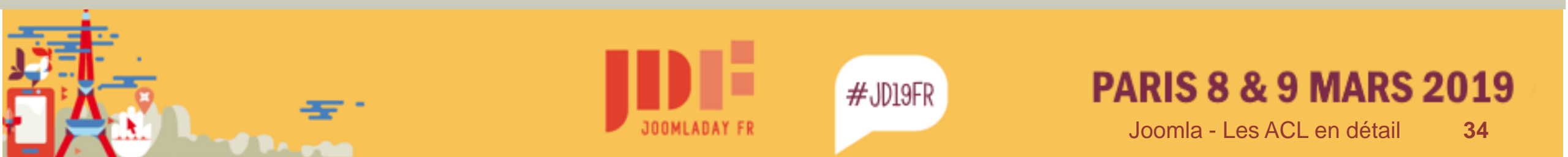

#### Et que se passe-t-il si...

Exemple : intranet ligue

#### ...les niveaux d'accès ne correspondent pas !

#### Niveau d'accès du lien de menu = « public » .....

Niveau d'accès de la catégorie de destination = « intranet » .....

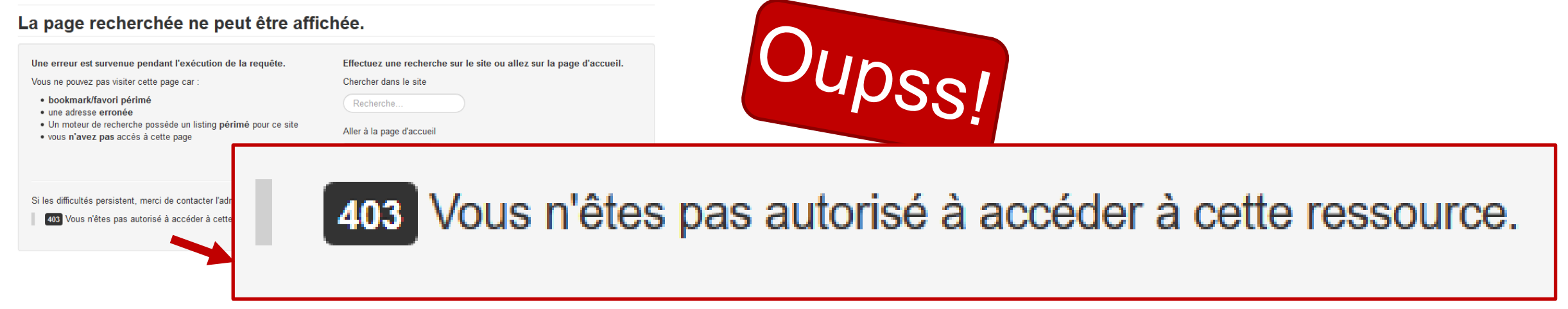

(admin..., front....)

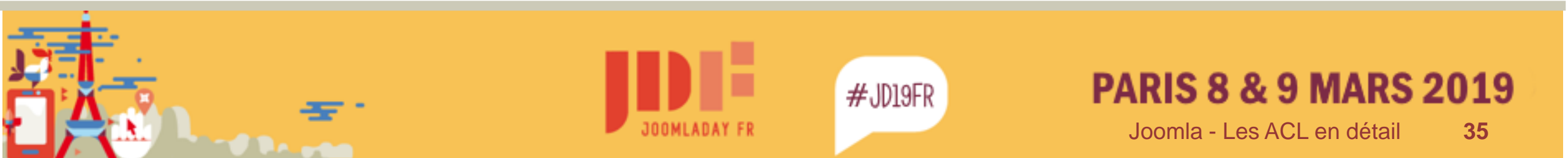

#### Et que se passe-t-il si...

Exemple : intranet ligue

...les niveaux d'accès ne correspondent pas !

#JD19FR

- Créer un niveau d'accès « Non identifiés » ....
- Créer 1 lien de menu pour les « autorisés » .....
- Créer 1 lien de menu pour les « invités » (rajouter par exemple « –public » à l'alias) .....

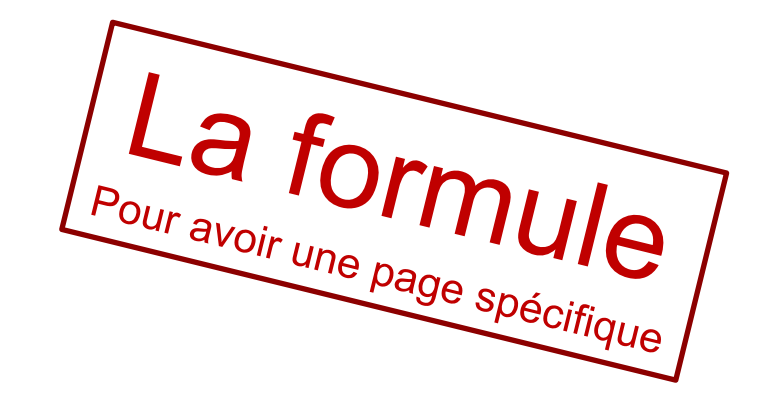

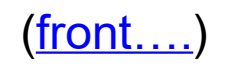

Joomla - Les ACL en détail

**PARIS 8 & 9 MARS 2019** 

36
## Et que se passe-t-il si...

Exemple : intranet ligue

Pour avoir la page « login »

...les niveaux d'accès ne correspondent pas !

- Créer un menu caché, non affecté à un module .....
- Créer un lien de menu avec le même access-level « privés » que la catégorie objet du lien .....
- Créer le lien de menu « visible » en access-level « public » du type « lien divers > alias du lien de menu caché ..... (attention à l'alias rajouter par exemple « –public à la fin)
  (admin..., front...)

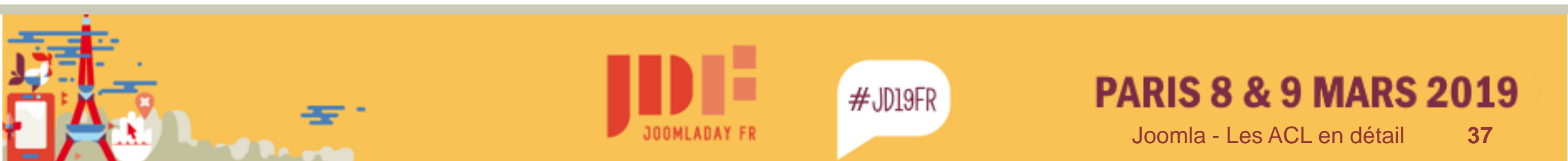

# Comment ça marche ?

- L'alias renvoie sur un lien de menu d'un autre itemid
- Au lancement Joomla contrôle l'autorisation d'accès à cet itemid (juste après l'initialisation de l'application)

Dans /librairies/src/Application/SiteApplication.php

#### protected function authorise(<u>\$itemid</u>){

\$menus = \$this->getMenu();
\$user = \JFactory::getUser();

if (!\$menus->authorise(<u>\$itemid</u>)){

#### if (\$user->get('id') == 0){

#### // Set the data

#### protected function route(){

// Execute the parent method
parent::route();
\$Itemid = \$this->input->getInt('Itemid', null);
\$this->authorise(\$Itemid);

\$this->setUserState('users.login.form.data', array('return' => \JUri::getInstance()->toString()));
\$url = \JRoute:: ('index.php?option=com\_users&view=login', false);
\$this->enqueueMessage(\JText:: ('JGLOBAL\_YOU\_MUST\_LOGIN\_FIRST'));
\$this->redirect(\$url);

(<u>admin...</u> , <u>front....</u>)

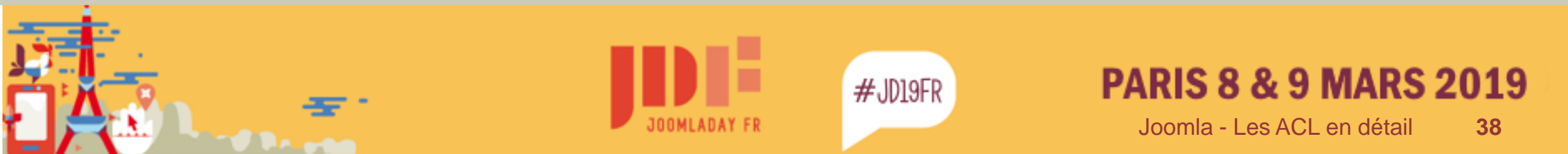

Les Niveaux d'Accès Exemples d'utilisation (suite)

Affichage d'un contenu différents sur une page unique :

soit prévu dans le composant

avec <u>ConditionalContent</u> / RegularLabs

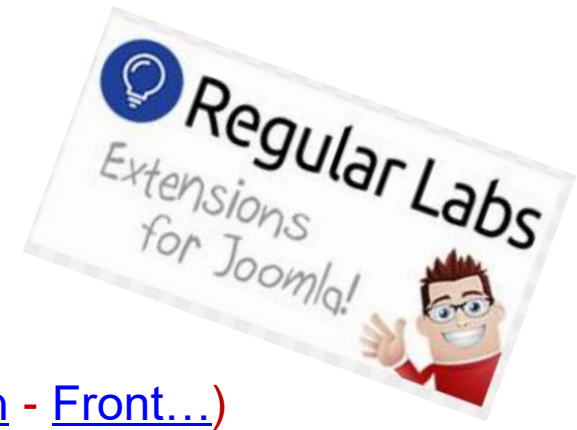

(Exemple : <u>Admin</u> - <u>Front...</u>)

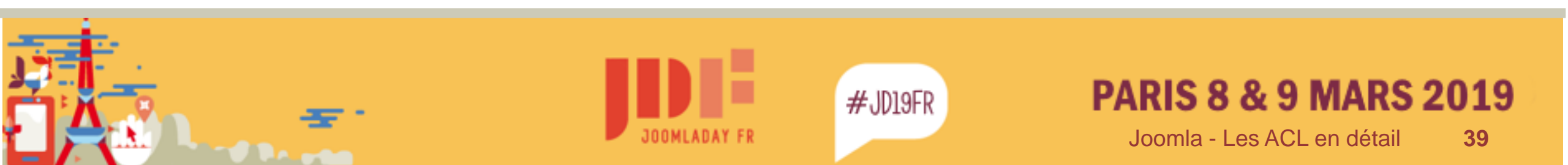

# Les Niveaux d'Accès Exemples d'utilisation

Tag du plugin Conditional Content de l'exemple précédent

{show accesslevels="Non identifés"}

Vous n'êtes reconnu, il faut d'abord vous inscrire, puis vous identifier.

L'accès au fonctions n'est autorisé que si vous êtes inscrits et identifié sur le site.

{/show}

{show accesslevels!="Non identifés" usergrouplevels!="Gestionnaire Informatique de Compétitions"}

Vous n'êtes pas Gestionnaire de Compétition. Pour avoir accès à ces fonction il faut ....

{/show}

{show usergrouplevels="correspondant Internet Club,Gestionnaire Informatique de Compétitions,Président de Club"}
Logiciels et Scripts réalisés par le Bureau Technique Régional, permettant ....

{show-else}

Vous n'avez pas accès à ces informations, ...

{/show}

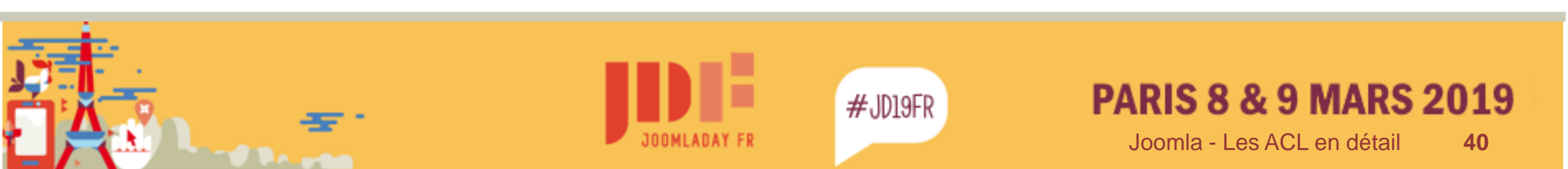

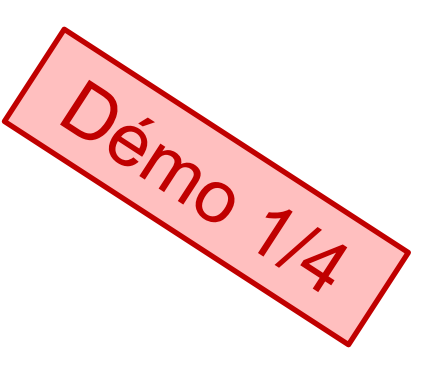

(Exemple : <u>Admin</u> - <u>Front...</u> - <u>Skivosges...</u>)

# Les Niveaux d'Accès

#### Exemples d'utilisation avec Conditional content

Même article : affichage aux visiteurs

#### Accès aux fonctions

Vous n'êtes reconnu, il faut d'abord vous inscrire, puis vous identifier. L'accès au fonctions n'est autorisé que si vous êtes inscrits et identifié sur le site.

#### Documents et scripts

Vous n'avez pas accès à ces informations, vous n'êtes pas reconnu ou vous n'êtes pas dirigeant de club ou organisateur d'épreuve.

#### (Exemple : Admin - Front... - Skivosges...)

| Outils pour Gestion de Compétitions (saison 2018/2019)                                                                                                    | Menu principal                                                                                       |
|----------------------------------------------------------------------------------------------------|----------------------------------------------------------------------------------------------------|
| Détalls<br>Ecrit par Super Utilisateur<br>Catégorie : Pages 2018/2019<br>@ Publication : 19 Kenter 2019<br>@ Affichages : 10                                                                         | Home     Créer un article     Le Ski Alpin     Le Ski de Fond     Outlis Compétitions     Categories |
| Remarque : cette page et les documents qu'elle contient, peuvent être modifiés en cours de saiso<br>donc conseillé de sy reporter et de les consulter avant toute nouelle épreuve.                   | on. II est                                                                                           |
| Règlements                                                                                                    | Derniers Articles                                                                                    |
| Alpin<br>le mémento du ski Alpin publié par la Commission Alpine et la Commission Règles et Contrôles<br>CRUVS                                                                                       | Accès à l'intranet     du + objet perdu crée pe     tres                                             |
| Memento de Gestion (toutes activités)<br>Document d'alde générale à la Gestion des Epreuves décrivant les spécificitées Vosges                                                                       | <ul> <li>Article bourse ski o<br/>par tres</li> <li>Réalisation budget<br/>mi-saison</li> </ul>      |
| Tutoriels Vidéo                                                                                                    | Classement bigMa<br>au 04/03/2019     test3                                                          |
| Vidéos expliquent comment parameter vos épeuves, ouvrir les inscriptions, modifier les catégoria<br>les épreuves, publier des informations, etc<br>Vidéos eur billitestica du logicial Edidest EESEX | es, charger + tests<br>+ test vie des clubs<br>+ test<br>+ Classement blo m                          |
| Accès aux fonctions                                                                                                    | 19/02/2019<br>+ Ski De Fond 2018/                                                                    |
| Vous n'êtes reconnu, il faut d'abord vous inscrire, puis vous identifier.<br>L'accès au fonctions n'est autorisé que si vous êtes inscrits et identifié sur le site.                                 |                                                                                                    |
| Documents et scripts<br>Vous n'avez pas accès à ces informations, vous n'êtes pas reconnu ou vous n'êtes pas dirigeant o<br>organisateur d'épreuve.                                                  | Mes Articles                                                                                         |
| Précédent     Su                                                                                                    | ulvant > Connexion                                                                                   |
| Vous êtes Icl : Accueil - Outils Compétitions                                                                                                    | Identifiant     Mot de passe                                                                         |
|                                                                                                    | Se souvenir de ma                                                                                    |
|                                                                                                    | Identifiant oublié                                                                                   |

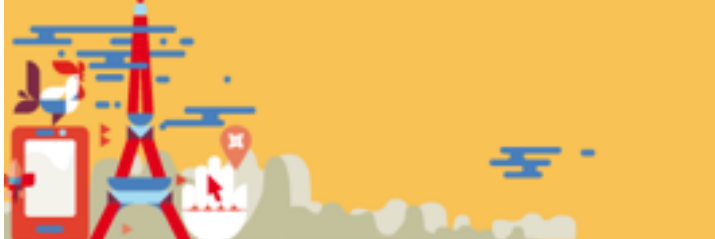

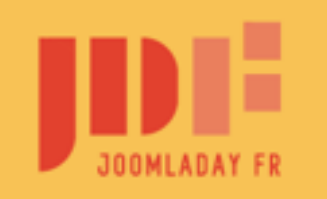

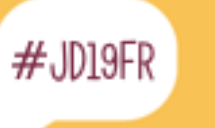

## PARIS 8 & 9 MARS 2019

Dér

## Les Niveaux d'Accès

#### Exemples d'utilisation avec Conditional content

#### Même article : affichage au groupe Gestionnaires de Compétitions

#### Accès aux fonctions

Vous êtes Gestionnaire d'épreuve.

Vous trouverez ces liens de menus dans le menu "Membre".

- Accès à la modification des paramètres de vos épreuves (ouverture des inscriptions, adresse mail, informations organisateur, piste, heure de départ, catégories, type de licences, résultats à afficher, etc...) : Paramètres Épreuves...
- Récupération des inscriptions et formulaires liés aux inscriptions par le site : Gestion Épreuves...
- Chargement des fichier de sauvegardes ffsski sur le site (publication liste des départs, Résultats, Publication d'information concernant l'épreuve) : Chargement Épreuves...
- États suite à chargements épreuves (bordereau d'encaissement, liste départs, résultats) : États...

#### Documents et scripts

- · Logiciels et Scripts réalisés par le Bureau Technique Régional, permettant par exemple :
  - la gestion des circuits Alpin du Massif de Vosges (classements par clubs, gestion des sélectionnés pour la manche sprint, etc..)
  - · la gestion des inscriptions de tous types de titres sur le terrain (courses de Promotion)

{phocadownload view=category|id=1|text=Gestion de Compétition (Téléchargements)|target=s}

- Dossier d'homologation des Pistes (toutes activités) Pistes de Compétition...
- · Ski Alpin :
  - Modèle de la plaquette "Programme" pour Coupes d'Argent et Grands Prix...

Document type docx (MS-Word 2010 et +) à compléter et à publier au format pdf (option enregistrer sous dans Word ou libre-office)

Pour la publication du programme avec la liste de départs voir la vidéo : Envoyer une épreuve / mode avancé : information avec fichier pdf...

Modèle de Fiche de Contrôle...

| Menu principal Menu Ceru sente La Nu entre La Nu entre La Nu entre La Nu entre Externe                                                                                                    |                  |
|----------------------------------------------------------------------------------------------------|------------------|
| neme<br>Calence antide<br>La Till Algon<br>La Till an Pere<br>Dulle Complitions<br>Calegories                                                                                                    |                  |
| La Bid Algin<br>La Bid when<br>Dulla Campillian<br>Calegories                                                                                                    |                  |
| Dutis Compilians<br>Cologoias                                                                                                    |                  |
|                                                                                                    |                  |
|                                                                                                    |                  |
|                                                                                                    |                  |
| Demiers Articles                                                                                                    |                  |
| * Casely & Finitemal                                                                                                    |                  |
| <ul> <li>stipi parti, esta pertes</li> <li>di dale barras all'arte per</li> </ul>                                                                                                    |                  |
| in the second second se |                  |
| <ul> <li>Realization budget 5 min</li> </ul>                                                                                                    |                  |
| <ul> <li>Classered light rates</li> </ul>                                                                                                    |                  |
| + text3                                                                                                    |                  |
| <ul> <li>Tend with data studes</li> <li>Tend</li> </ul>                                                                                                    |                  |
| Conserved big real as                                                                                                    |                  |
| + Dx Dx Rev 2018/2018                                                                                                    |                  |
|                                                                                                    |                  |
|                                                                                                    |                  |
| Mas Articles                                                                                                    |                  |
|                                                                                                    |                  |
|                                                                                                    |                  |
|                                                                                                    |                  |
| Connexion                                                                                                    |                  |
| Exercise Conference in                                                                                                    |                  |
|                                                                                                    |                  |
|                                                                                                    |                  |
|                                                                                                    |                  |
|                                                                                                    |                  |
|                                                                                                    |                  |
|                                                                                                    |                  |
|                                                                                                    |                  |
|                                                                                                    |                  |
|                                                                                                    |                  |
|                                                                                                    |                  |
|                                                                                                    |                  |
|                                                                                                    |                  |
|                                                                                                    |                  |
|                                                                                                    |                  |
|                                                                                                    |                  |
|                                                                                                    |                  |
|                                                                                                    |                  |
|                                                                                                    |                  |
|                                                                                                    |                  |
|                                                                                                    |                  |
|                                                                                                    | Demiera Articles |

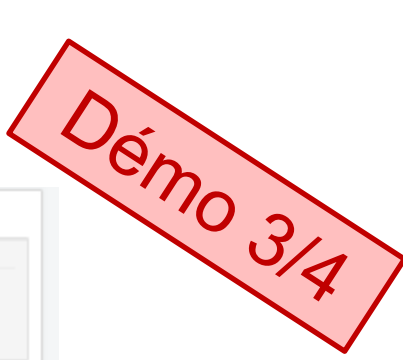

Joomla - Les ACL en détail 42

PARIS 8 & 9 MARS 2019

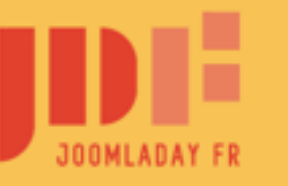

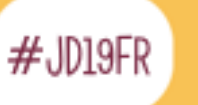

# Les Niveaux d'Accès

#### Exemples d'utilisation avec Conditional content

IDav2010 ACL Lique

#### Même article : affichage au groupe Présidents de Clubs

#### Accès aux fonctions

Vous n'êtes pas Gestionnaire de Compétition. Pour avoir accès à ces fonction il faut qu'un ou plusieurs clubs vous aient nommé Gestionnaire de Compétition pour les épreuves qu'ils organisent (selon code club organisateur figurant dans le calendrier Fédéral).

#### Documents et scripts

- Logiciels et Scripts réalisés par le Bureau Technique Régional, permettant par exemple :

  - la gestion des inscriptions de tous types de titres sur le terrain (courses de Promotion)

{phocadownload view=category|id=1|text=Gestion de Compétition (Téléchargements)|target=s}

- Dossier d'homologation des Pistes (toutes activités) Pistes de Compétition...
- Ski Alpin :
  - Modèle de la plaquette "Programme" pour Coupes d'Argent et Grands Prix...

Document type docx (MS-Word 2010 et +) à compléter et à publier au format pdf (option enregistrer sous dans Word ou libre-office)

Pour la publication du programme avec la liste de départs voir la vidéo : Envoyer une épreuve / mode avancé : information avec fichier pdf...

Modèle de Fiche de Contrôle...

| Détalls  Catégorie : Pages 2018/2019 Publication : 19 février 2019 Affichages : 9                                                                                                    | Créer du<br>Le Ski Alpin<br>Le Ski de Fond<br>Outils Compétitions<br>Categories |
|----------------------------------------------------------------------------------------------------|---------------------------------------------------------------------------------|
| Remarque : cette page et les documents qu'elle contient, peuvent être modifiés en cours de saison. Il est<br>donc conseillé de sy reporter et de les consulter avant toute nouelle épreuve.                                                                              |                                                                                 |
| Règlements                                                                                                    | Derniers Articles                                                               |
| Alpin                                                                                                    | Accès à l'intranet                                                              |
| le mémento du ski Alpin publié par la Commission Alpine et la Commission Règles et Contrôles du<br>CRUVS                                                                                                    | objet perdu crée par<br>tres     Adicie bourse ski crée                         |
| Memento de Gestion (toutes activités)                                                                                                    | par tres                                                                        |
| Document d'aide générale à la Gestion des Epreuves décrivant les spécificitées Vosges                                                                                                    | <ul> <li>rvcalisation budget a<br/>mi-salson</li> </ul>                         |
| Tutoriels Vidéo                                                                                                    | <ul> <li>Classement bigMat mat<br/>au 04/03/2019</li> </ul>                     |
| Vidéos expliquant comment parametrer vos épreuves, ouvrir les inscriptions, modifier les catégories, charger<br>les épreuves, publier des informations, etc                                                                                                    | <ul> <li>test3</li> <li>test vie des clubs</li> <li>test</li> </ul>             |
|                                                                                                    | <ul> <li>Classement big mat au<br/>19/02/2019</li> </ul>                        |
| Accès aux fonctions                                                                                                    | <ul> <li>Ski De Fond 2018/2019</li> </ul>                                       |
| Vous rêtes pas Gestionnaire de Compétition. Pour avoir accès à ces fonction II faut qu'in ou plusieurs<br>clubs vous alent nommé Gestionnaire de Compétition pour les épreuves qu'ils organisater (selon code club<br>organisateur figurant dans le calendrier Fédéral). |                                                                                 |
| Documents et scripts                                                                                                    | Mes Articles                                                                    |
| Logiciels et Scripts réalisés par le Bureau Technique Régional, permettant par exemple :                                                                                                    |                                                                                 |
| <ul> <li>la gestion des circuits Alpin du Massif de Vosges (classements par clubs, gestion des sélectionnés<br/>pour la manche sprint, etc)</li> </ul>                                                                                                    |                                                                                 |
| <ul> <li>la gestion des inscriptions de tous types de titres sur le terrain (courses de Promotion)</li> </ul>                                                                                                    | Connexion                                                                       |
| (phocadownload view-category id=1 text-Gestion de Compétition (Téléchargemints) target-s)                                                                                                    | Bonjour, Président Club                                                         |
| Dossier d'homologation des Pistes (toutes activités)     Pistes de Compétition                                                                                                    | Déconnexion                                                                     |
| Ski Alpin :     Modèle de la plaquette "Programme" pour Coupes d'Argent et Grands Prix                                                                                                    |                                                                                 |
| Document type docx (NS-Word 2010 et +) à compléter et à publier au format pdf (iption enregistrer<br>sous dans Word ou libre-office)                                                                                                    |                                                                                 |
| Pour la publication du programme avec la liste de départs voir la vidéo : Envoyer une épreuve / mode<br>avancé : information avec fichier pat                                                                                                    |                                                                                 |
| Modèle de Fiche de Contrôle                                                                                                    |                                                                                 |
|                                                                                                    |                                                                                 |
| ( Précédent ) Sulvant >                                                                                                    |                                                                                 |

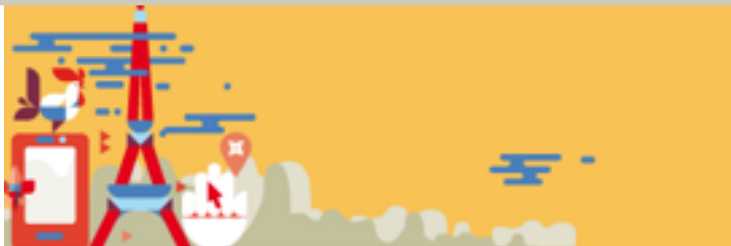

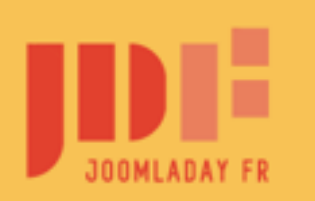

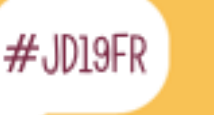

## PARIS 8 & 9 MARS 2019

# Et que se passe-t-il si... L'internaute « force le passage »

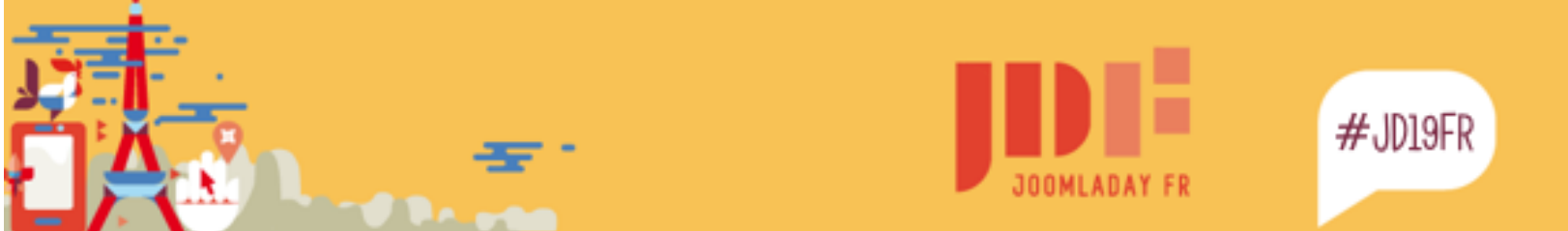

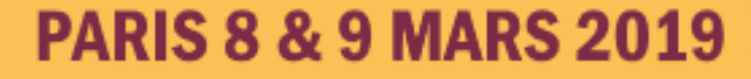

## Et que se passe-t-il si... L'internaute « force le passage »

Test du niveau d'accès de l'itemid : Application (fonction doExecute) : \$this->route();

```
Application (Fonction route) :
            $Itemid = $this->input->getInt('Itemid', null);
            $this->authorise($Itemid);
```

Application (fonction authorise) (/librairies/src/Application/SiteApplication.php) \$menus = \$this->getMenu(); \$user = \JFactory::getUser(); if (!\$menus->authorise(\$itemid))

```
Menu (fontion autorise)
```

```
(lien de ntrôle au niveau de j'un
public function authorise($id)
     $menu = $this->getItem($id);
    if ($menu){
          return in array((int) $menu->access, $this->user->getAuthorisedViewLevels());
     return true;
```

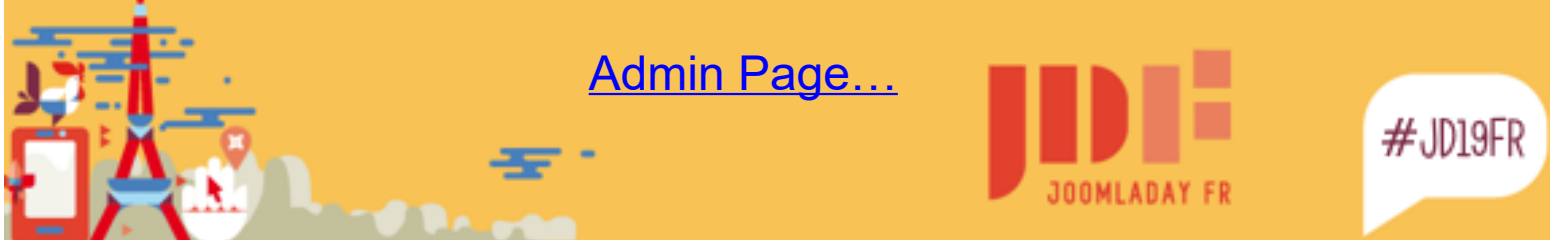

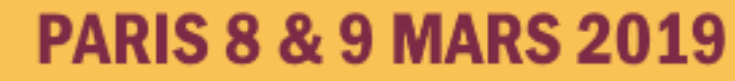

# Et que se passe-t-il si... L'internaute « force le passage »

Exemple création article : component/com\_content/view/form/view.html.php fonction display

```
if (empty($this->item->id)) {
    $authorised = $user->authorise('core.create', 'com_content') ||
        count($user->getAuthorisedCategories('com_content', 'core.create'));
}else{
    $authorised = $this->item->params->get('access-edit');
}
if ($authorised !== true) {
    $app->enqueueMessage(JText::_('JERROR_ALERTNOAUTHOR'), 'error');
    $app->setHeader('status', 403, true);
    return false;
}
```

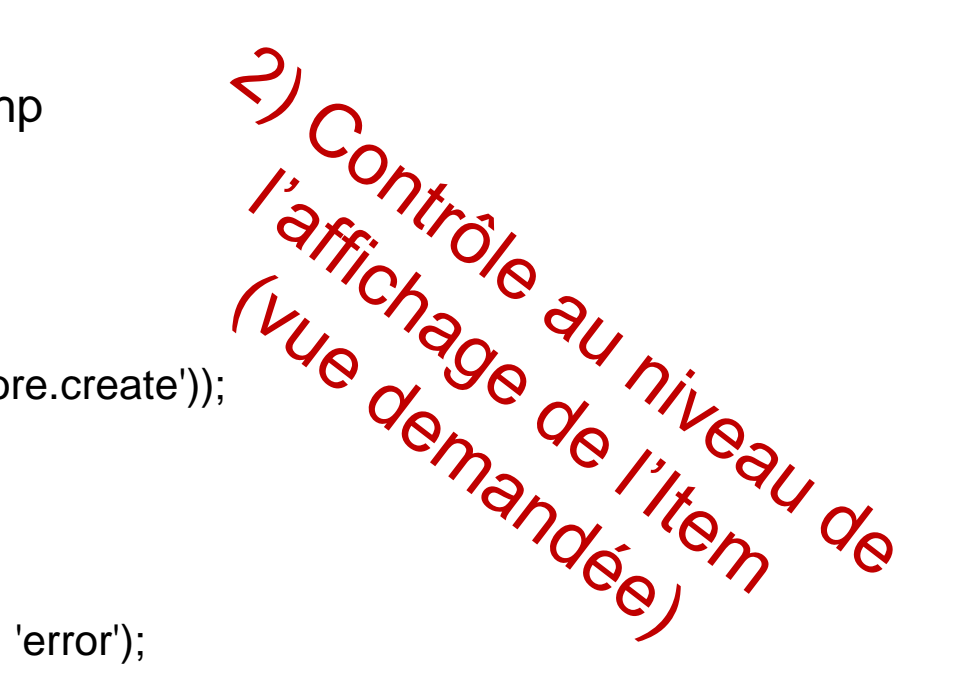

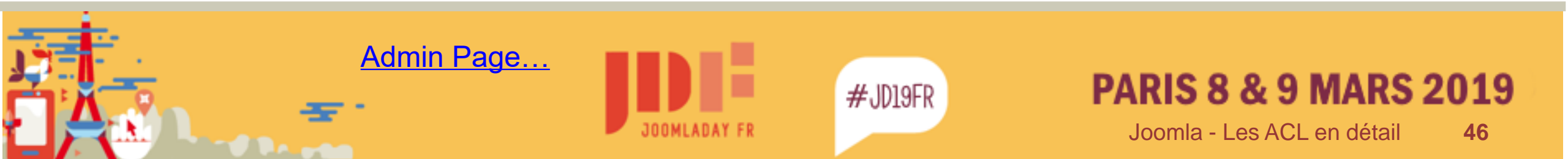

## Et que se passe-t-il si... L'internaute « force le passage » (suite)

Dans le model, ligne 95, si l'article existe on regarde si l'internaute à le droit d'accès

\$asset = 'com\_content.article.' . \$value->id;

// Check general edit permission first.

if (\$user->authorise('core.edit', \$asset)){
 \$value->params->set('access-edit', true);
 // Now check if edit.own is available.
}elseif (!empty(\$userId) && \$user->authorise('core.edit.own', \$asset)){
 // Check for a valid user and that they are the owner.
 if (\$userId == \$value->created\_by){
 \$value->params->set('access-edit', true);
 }
}

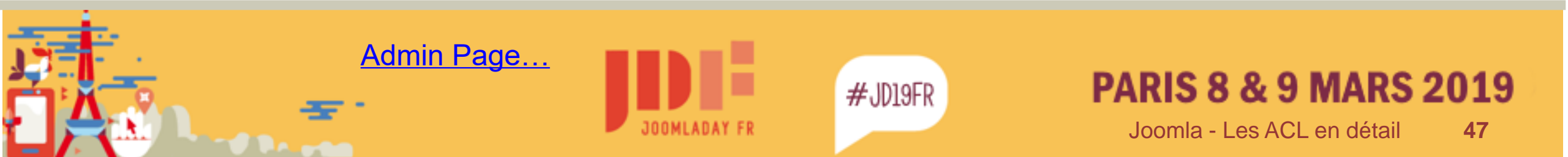

# **Points Particuliers**

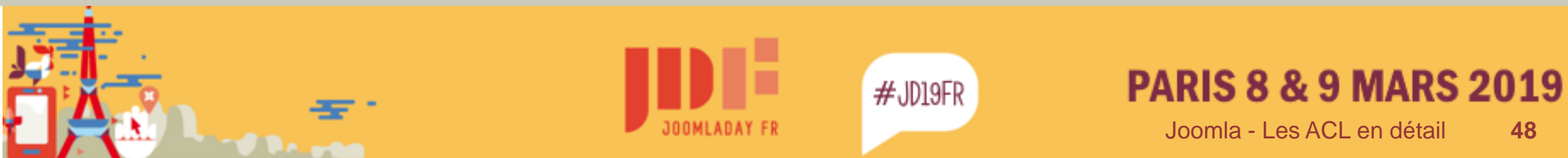

48

# L'Accès à un Item – Interaction de la Catégorie

Voir component>com\_content>model>article.php Méthode getItem Ligne 205 (appelée par la vue méthode display ligne 56)

```
$groups = $user->getAuthorisedViewLevels();
```

\$data->params->set('access-view', in\_array(\$data->access, \$groups)
 && in\_array(\$data->category\_access, \$groups));

Pour les articles, il faut que le niveau d'accès de l'article ET le niveau d'accès de la catégorie de l'article soit présent dans les niveaux d'accès de l'utilisateur courant (tableau \$groups).

A noter, qu'il s'agit uniquement du niveau d'accès de la catégorie (pas d'héritage).

On constate aussi que le niveau d'accès est testé au niveau de l'affichage de l'Item, donc même si un internaute indélicat possède l'URL de l'item, il ne pourra y accéder.

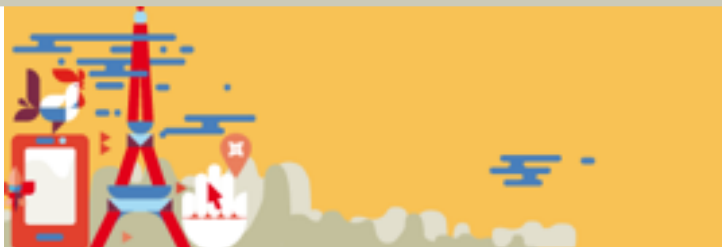

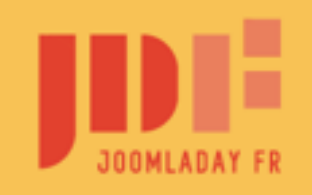

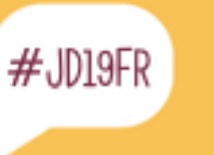

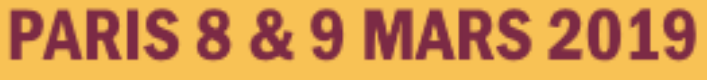

· C ést selon le composant

## **ATTENTION : niveaux d'accès : pas d'héritage dans l'arbre des catégories**

## ➤ Lien avec <u>l'id du menu...</u>:

http://ski.demo/index.php?option=com\_content&view=category&layout=blog&id=45&Itemid=106 Rejet car le lien de menu a un niveau d'accès non correspondant.

## ➤ Lien par <u>l'id de l'article...</u>:

http://ski.demo/index.php?option=com\_content&view=article&id=14

#### Oups... ??

Le contrôle se fait sur le niveau d'accès de la catégorie directe (on ne remonte pas dans l'arbre –pas de notion d'héritage-) Ou sur le niveau d'accès de l'item

Jémo

Démo : adrrrrrolmin...

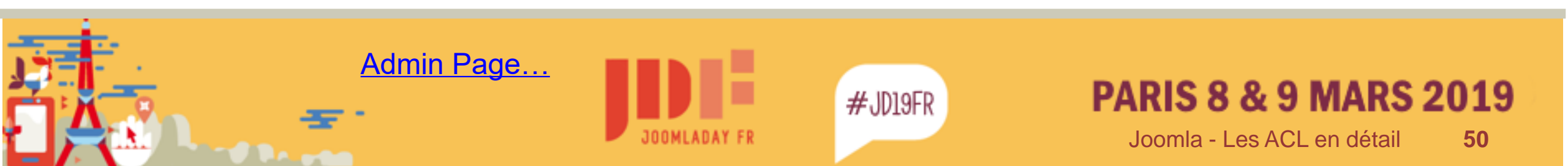

# Points Particuliers - Le Statut d'un article

A la création d'un article le droit « modifier le statut » de la catégorie n'est pas pris en compte

Dans /components/com\_content/model/article.php méthode getForm

// Check for existing article. // Modify the form based on Edit State access controls. if (\$id != 0 && (!\$user->authorise('core.edit.state', 'com\_content.article.' . (int) \$id)) || (\$id == 0 && !\$user->authorise('core.edit.state', 'com\_content')))

// Disable fields for display.

\$form->setFieldAttribute('featured', 'disabled', 'true');
\$form->setFieldAttribute('ordering', 'disabled', 'true');
\$form->setFieldAttribute('publish\_up', 'disabled', 'true');
\$form->setFieldAttribute('publish\_down', 'disabled', 'true');
\$form->setFieldAttribute('state', 'disabled', 'true');

Demo Admin... - Front...

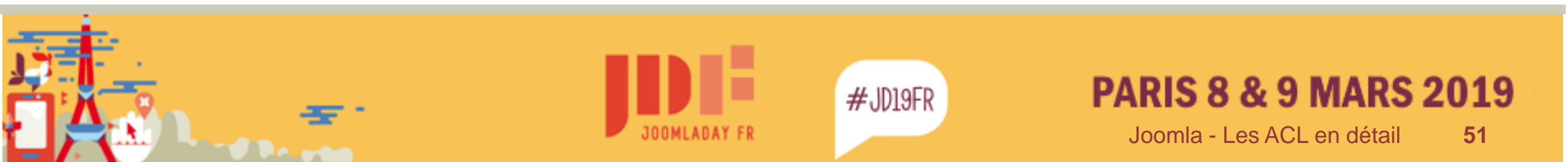

# Points Particuliers – Accès aux articles non publiés

Pour pouvoir accéder en front à un article non publié, l'user courant doit avoir au minimum le droit de modifier ou de modifier le statut

Dans /components/com\_content/model/article.php méthode populatestate

// If \$pk is set then authorise on complete asset, else on component only

\$asset = empty(\$pk) ? 'com\_content' : 'com\_content.article.' . \$pk;

if ((!\$user->authorise('core.edit.state', \$asset)) && (!\$user->authorise('core.edit', \$asset))) {

\$this->setState('filter.published', 1); \$this->setState('filter.archived', 2);

Et ensuite dans /components/com\_content/model/article.php méthode getItem()

 #JD19FR
 #JD19FR

 PARIS 8 & 9 MARS 2019

 JOOMLADAY FR

# Subtilité : la catégorie d'un article ... et encore le statut !!

Son autorisation de modification est liée au droit : « modifier le statut »

Un utilisateur qui n'a pas le droits « modifier le statut » ne pourra pas modifier la catégorie d'un article après création de ce dernier. *(Mais le champ reste affiché)* 

Les champs : statut, Article en Vedette, Ordre, date début et fin de publication ne seront pas affichés.

Voir aussi : <u>https://ordi-genie.com/joomla/configuration/</u> 108-notes-sur-le-parametrage-des-droits-du-composant-com-content-publication-d-articles

Démo : <u>Front...</u> - <u>Admin...</u>

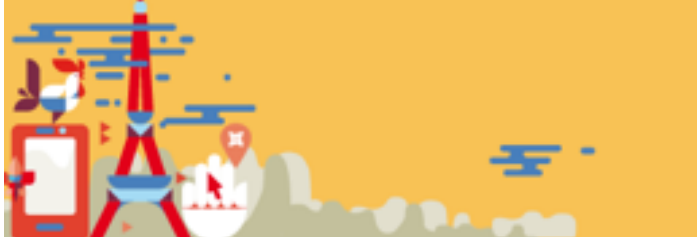

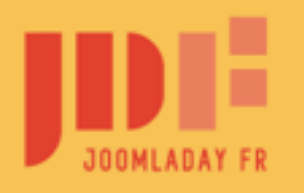

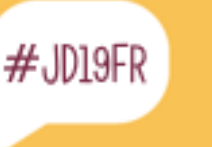

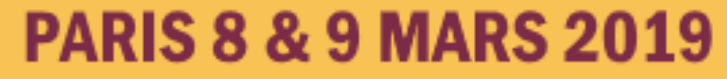

Les Workflows de Joomla 4 et les ACL? Un mariage inévitable !

54

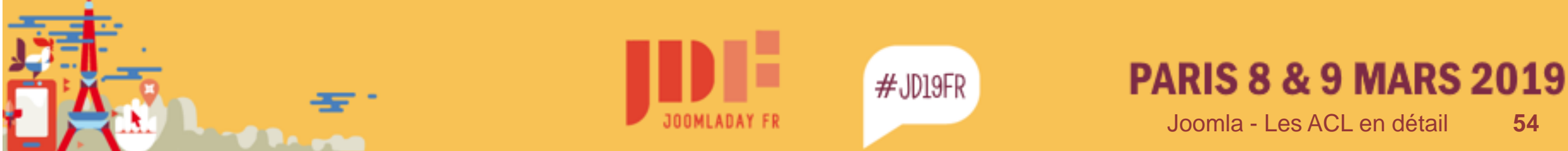

# Le statut d'un article : évolution avec Joomla 4

les WorkFlows de Joomla 4

Avec Joomla 3 :

Le droit ouvert sur « modifier le statut » donne le droit de publication ou non, mais aussi celui d'archivage et de mise à la corbeille. Le choix est limité ! 4 états pour un item,

Evolution (très attendue !) avec les <u>WorkFlows</u> (Joomla 4) :

### Droits sur les évolutions des états et non sur l'état lui-même

Nouvelle notion de « transitions »

Etats... (pas de droits) Transitions... (avec des droits)

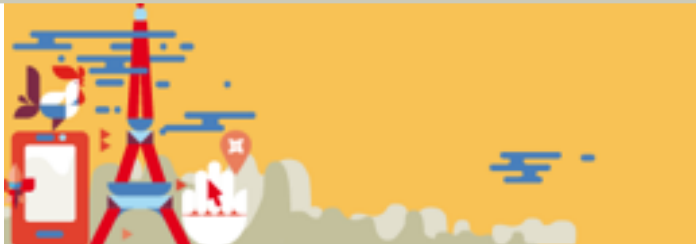

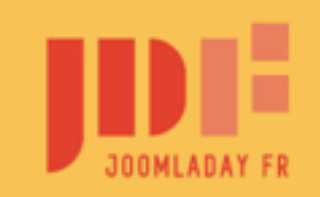

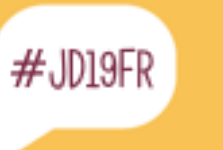

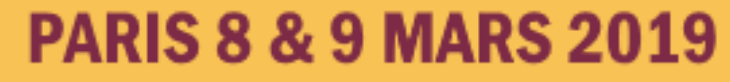

# Le statut d'un article : évolution avec Joomla 4

les WorkFlows de Joomla 4

Joomla 3 : /components/com\_content/models/forms/articles.xml

```
<field name="state" type="list" label="JSTATUS"
description="JFIELD_PUBLISHED_DESC"
id="state" class="inputbox" size="1" default="1">
<option value="1">JPUBLISHED</option>
<option value="0">JUNPUBLISHED</option>
<option value="0">JUNPUBLISHED</option>
<option value="2">JARCHIVED</option>
<option value="2">JTRASHED</option>
</field>
```

Joomla 4 : nouveau <u>type de champ de formulaire</u> Le type « tansition »

Joomla 4 : /components/com\_content/forms/articles.xml

```
<field name="transition" type="transition"
component="com_content"
addfieldprefix="Joomla\Component\Workflow\Administrato
r\Field"
label="COM_CONTENT_STATE"
```

>

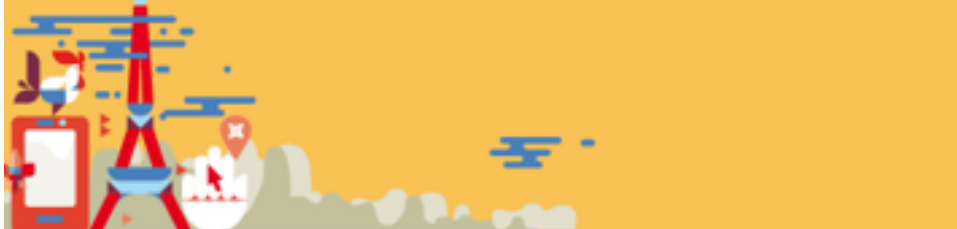

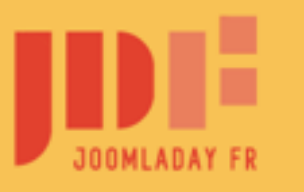

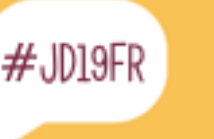

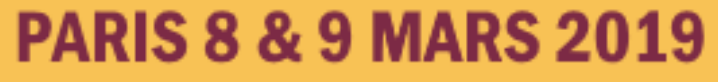

Le nouveau champ « transition » de Joomla 4 : /librairies/src/Form/Field/TransitionField.php

#### class TransitionField extends ListField

```
protected function getOptions()
```

. . .

```
$query = $db->getQuery(true)->select($db->quoteName(['t.id', 't.title', 's.condition'], ['value', 'text', 'condition']))
->from($db->quoteName('#___workflow_transitions', 't'))
```

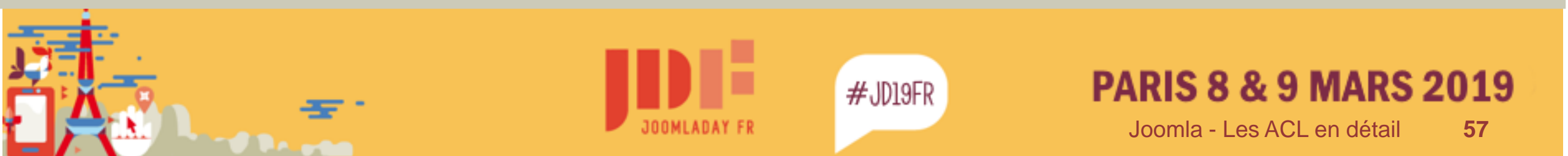

De base Joomla 4 (alpha 7) est configuré :

- 1 workflow : Joomla! Default
- > 4 états : Unpublished, Published (par défaut), Trashed, Archived
- ➢ 4 transitions : Unpublish:All→Unpublished, Publish:All→Published, Trash:All→Trashed, Archive: All→Archiveded
- Droits sur les WorkFlows, mais aussi sur les transition ! (Génial)
- Le Workflow peut être redéfini dans chaque catégorie

Ceci correspond au mode de fonctionnement du Statut de J3 Par contre depuis J4 alpha6, ce workflow par défaut ne peut être modifié. Il faut donc se créer ses workflows

Voir aussi : <u>https://docs.joomla.org/Publishing\_Workflow/Scenarios/fr</u>

Demo: <u>WorkFlows Articles...</u> <u>Etats...</u> (pas de droits) <u>Transitions...</u> (avec des droits) <u>Catégories Articles...</u>

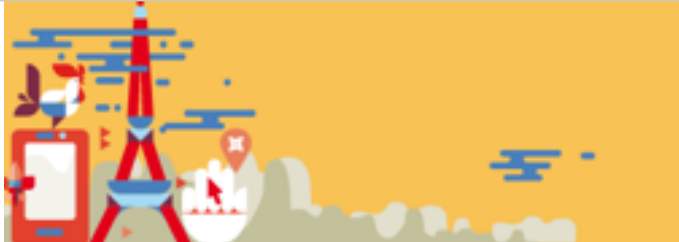

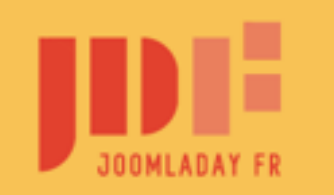

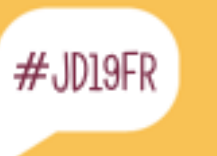

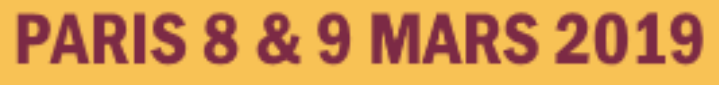

Exemple

Pour publier dans la catégorie d'articles « petite histoire » il y a système de validation à 2 niveaux

Le groupe d'utilisateur :

Author : peut créer un article mais pas le publier
 Editor : idem + relit les articles de Author puis :
 > demande correction à Author
 > ou demande publication à Publisher
 > Publisher : idem + a le droit de publication

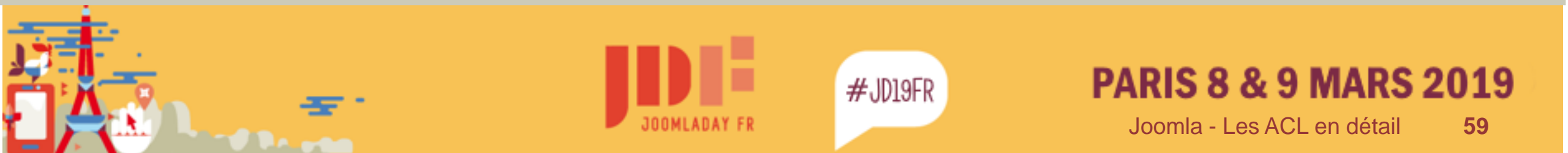

#### Exemple

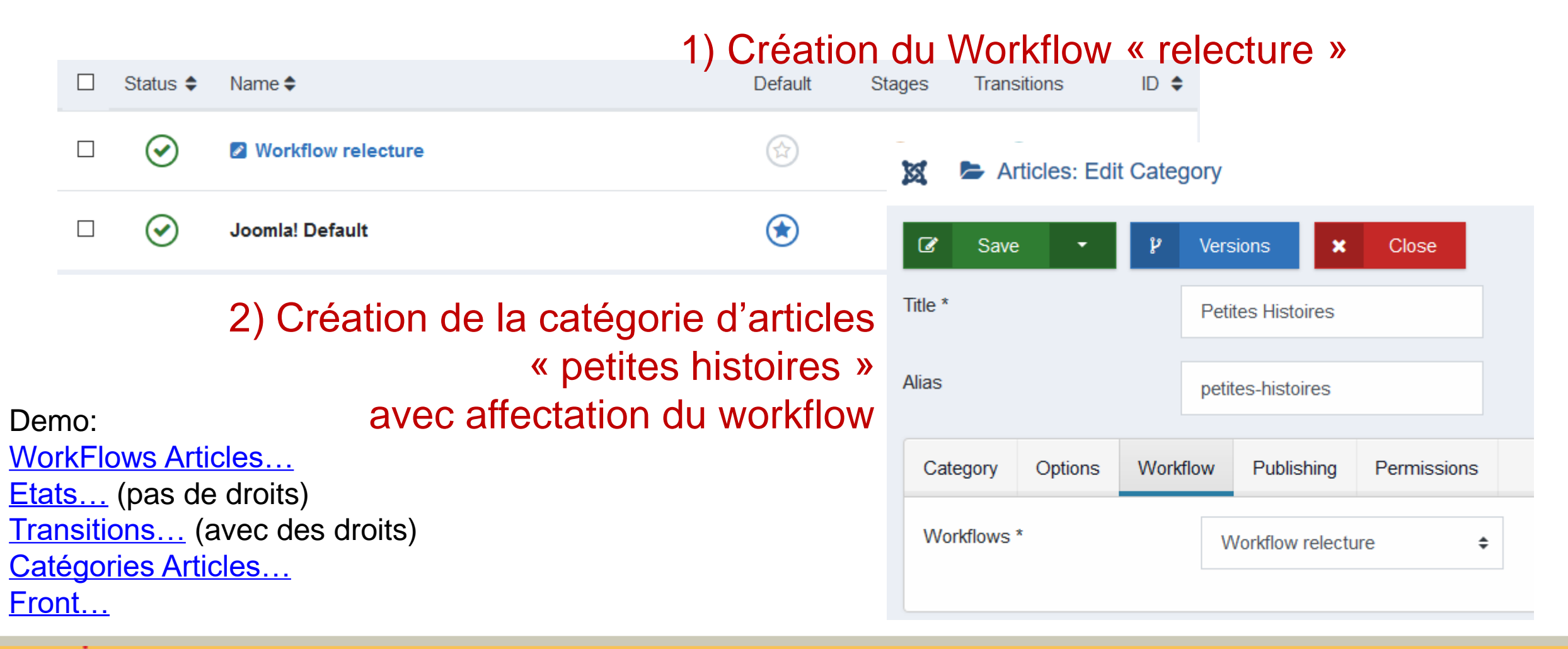

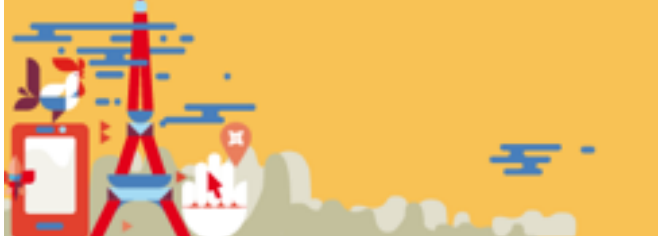

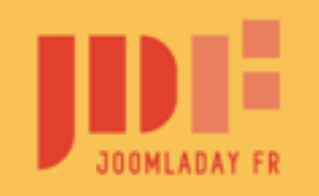

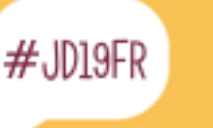

### PARIS 8 & 9 MARS 2019

| Status 🖨   | Default | Name 🗢               | Condition of items in this stage: \$ |  |  |
|------------|---------|----------------------|--------------------------------------|--|--|
| $\bigcirc$ | ۲       | Proposition à relire | × Unpublished                        |  |  |
| $\bigcirc$ |         | Published            | ✓ Published                          |  |  |
| $\bigcirc$ |         | Trashed              | Trashed                              |  |  |
| $\bigcirc$ |         | Archived             | Archived                             |  |  |
| $\bigcirc$ |         | A Corriger           | × Unpublished                        |  |  |
| $\bigcirc$ |         | Corrigé              | × Unpublished                        |  |  |
| $\bigcirc$ |         | A publier            | × Unpublished                        |  |  |

#### Exemple : les états

#JD19FR

3) Création des différents états du workflow.
Chaque « état » étant lié à un « statut »
L'état « proposition à relire » étant le 1<sup>er</sup> état dans la vie d'un article de cette catégorie.

> Demo: <u>WorkFlows Articles...</u> <u>Etats...</u> (pas de droits) <u>Transitions...</u> (avec des droits) <u>Catégories Articles...</u> <u>Front...</u>

> > 61

**PARIS 8 & 9 MARS 2019** 

Joomla - Les ACL en détail

| X Vorkflow relecture:    | Transiti | ions Li | st           |                                           |                        | Joomla! 4.0.0-alpha7-dev |                                                    |
|--------------------------|----------|---------|--------------|-------------------------------------------|------------------------|--------------------------|----------------------------------------------------|
| Toggle Menu              | <        | Back    | < <b>+</b>   | New 🗸 Publish 🗙 Unpub                     | lish 🏛 Trash           | Les N                    | OrkEla.                                            |
| 👚 Control Panel          |          |         |              |                                           |                        | Exemple : les états      | STRETOWS de IA                                     |
| 🖹 Content 🛛 <            |          |         |              |                                           |                        | Search                   |                                                    |
| 🗮 Menus 🛛 <              | ÷        |         | Status 🖨     | Name 🗢                                    | Current Stage 🗢        | Target Stage <b>≑</b>    | 4) Les transitione                                 |
| Components <             | =        |         | $\bigcirc$   | Unpublish                                 | All                    | × Proposition à relire   | leur droits                                        |
| 🐮 Users 🛛 🔇 <            | -        |         |              | 🛛 Publish                                 | All                    | ✓ Published              |                                                    |
| 🔅 System                 | _        |         | $\bigcirc$   |                                           |                        | + I ubisited             |                                                    |
| <ol> <li>Help</li> </ol> | =        |         | $\bigcirc$   | Trash                                     | All                    | 💼 Trashed                |                                                    |
|                          | =        |         | $\checkmark$ | Archive                                   | All                    | Archived                 |                                                    |
|                          | =        |         | $\bigcirc$   | Unpublished to Published                  | × Proposition à relire | ✓ Published              | Demo:                                              |
|                          | =        |         | $\checkmark$ | A Corriger                                | All                    | × A Corriger             | <u>WorkFlows Articles</u><br>Etats (pas de droits) |
|                          | =        |         | $\bigcirc$   | Corrigé                                   | × A Corriger           | × Corrigé                | <u>Transitions</u>                                 |
|                          | =        |         | $\bigcirc$   | Demande Publication (suite correction)    | × Corrigé              | × A publier              | <u>Catégories Articles</u><br><u>Front</u>         |
|                          | ≡        |         | $\bigcirc$   | Demande du publication (sans corrections) | × Proposition à relire | × A publier              | <u>Verrous</u>                                     |

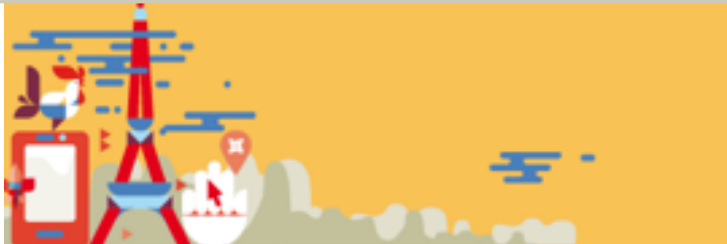

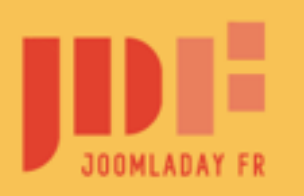

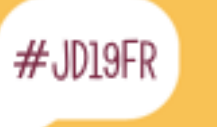

### PARIS 8 & 9 MARS 2019

| Content Publishing Metada | ita                         |                           | <ul> <li>Author : crée un article</li> <li>L'état est « proposition à relire »</li> </ul>                             |                               |  |  |
|---------------------------|-----------------------------|---------------------------|----------------------------------------------------------------------------------------------------|-------------------------------|--|--|
| Category *                | Petites Histoires           | × •                       | <ul> <li>Editor : a bien les 2 transitions possibles :</li> <li>A corriger</li> <li>Demande de publication</li> </ul> |                               |  |  |
| Tags                      | Type or select some options |                           |                                                                                                    |                               |  |  |
| Version Note              |                             |                           |                                                                                                    | Démo:                         |  |  |
| Author's Alias            |                             | Proposition à relire      | \$                                                                                                    | WorkFlows Articles            |  |  |
| State                     | Proposition à relire        | Proposition à relire      |                                                                                                    | • <u>Etats</u>                |  |  |
| Featured                  | No ¢                        |                           |                                                                                                    | <u>Transitions</u>            |  |  |
| Start Publishing          | <b>#</b>                    | A Corriger [Unpublished]  |                                                                                                    | Categories Articles     Eropt |  |  |
| Finish Publishing         |                             | Demande du publication (s | sans corrections) [Unpublished]                                                                                       | • <u>Art1</u>                 |  |  |
| Access                    | Public \$                   |                           |                                                                                                    | • <u>Art2</u>                 |  |  |
|                           |                             |                           |                                                                                                    | <u>Verrous</u>                |  |  |
| ✓ Save Cancel             |                             |                           |                                                                                                    |                               |  |  |

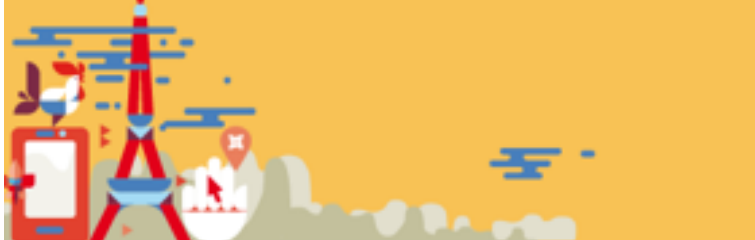

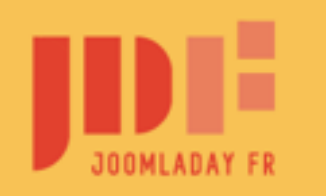

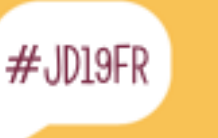

Exemple

#### PARIS 8 & 9 MARS 2019

A retenir

Dans J4, les choix des transitions dépendront de l'état actuel de l'item

Avec J3 il est proposé : corbeille, non publié, publié et archivé à tous les items.

Avec les workflows de J4 :

si l'état actuel de l'item est « à corriger », et s'il n'y a aucune transition autorisée pour l'utilisateur courant passant de « à corriger » à autre chose, le seul choix qui sera proposé, sera de rester à l'état actuel !

Il faut donc bien structurer vos transitions et leurs droits pour éviter une situation de blocage. Mais La situation peut être voulue : cas ici de « proposition » et de « corrigé » pour « auteur ».

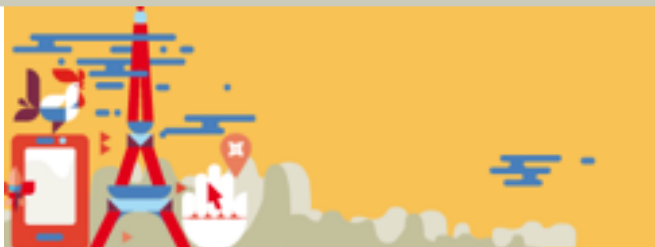

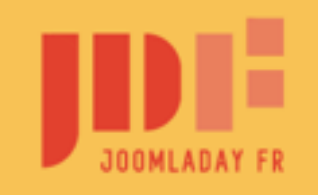

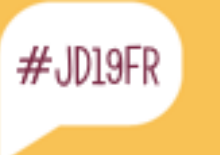

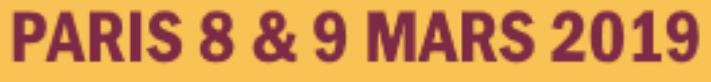

A retenir

Nouveau droit d'action global : « execute transition » Donne l'autorisation d'exécution de toutes les transitions

Mais l'état de départ de l'item reste pris en compte pour le choix des transitions possibles, bien sûr !

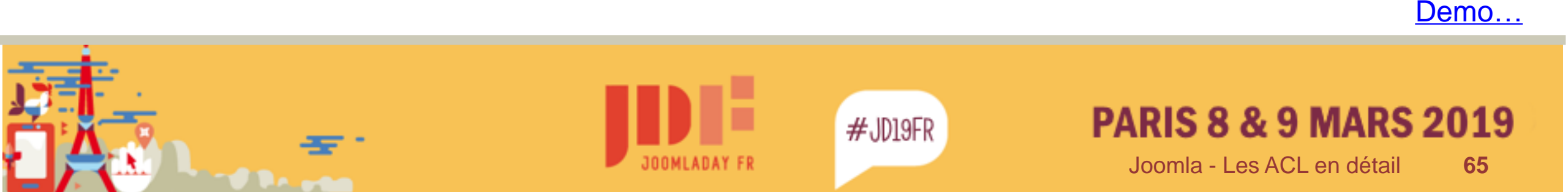

Exemple

Manipulations (dans com\_content > workflows) :

- > On <u>crée un nouveau Workflow</u>
- > Dans les Etats (Stages) on place Unpublished par défaut,
- > On crée « A Corriger » , « Corrigé » et « A Publier » (en state « unpublished »)
- On crée les transitions
  - ➢ A corriger « all →à corriger » pour Editor (Publisher en hérite)
  - Corrigé « à corriger → corrigé » pour Author (Editor et Publisher en héritent)
  - ➢ Demande de publication après corrections « corrigé →à publier » pour Editor (Publisher en hérite)
  - > Demande publication sans correction : « unpublish > à publier » pour Editor (Publisher en hérite)
- > On affecte le Workflow à la catégorie « Petites Histoires »

Démo : auteur, editeur, publisher (résultat avant config -bugs dans la gestion des droits/WF-)

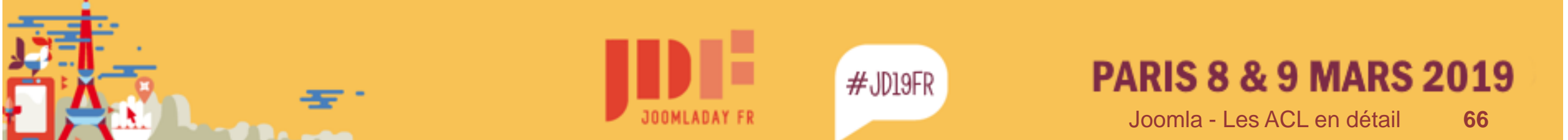

Les ACL et les Custom-Fields

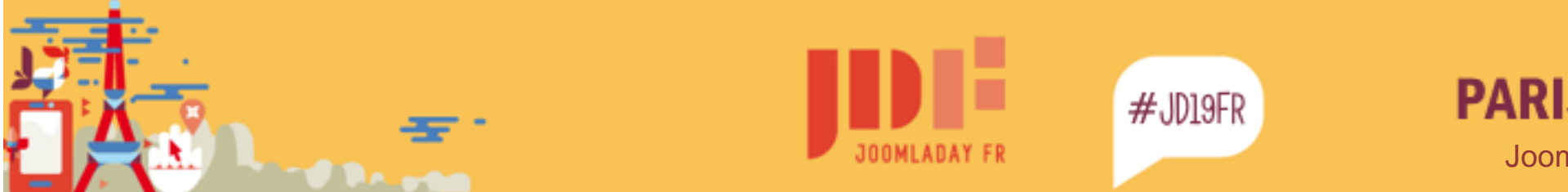

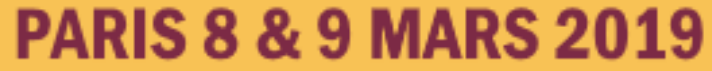

## Les « Custom Fields »

Extension Joomla qui utilise le Framework Joomla

L'affichage se fait juste dans une autre extension (celle propriétaire des champs configurés) via le jeu des plugin.

#### ACL

Les Groupes de Champ (catégorie 1 niveau) héritent des droits Globaux (composant ou CMS).

Le champ hérite du droit du groupe s'il appartient à un groupe. Sinon il hérite des droits globaux.

Demo...

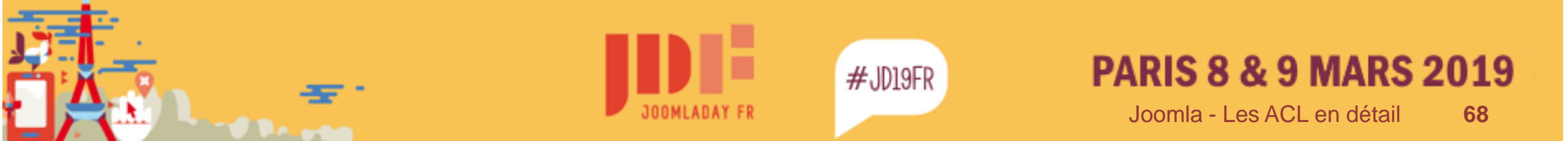

## Les « Custom Fields »

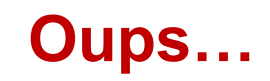

Tracker...

 J3.9.3 : Impossible de valider un article quand un champ non modifiable est affiché.
 Il faut placer « Display When Read Only » (affichage en lecture seule) à « No », afin que le champ ne s'affiche pas dans le formulaire.

Problème dans /librairie/src/Form/Form ligne 2076 methode validateField

\$disabled = ((string) <u>\$element['disabled'] == 'true' || (string) \$element['disabled'] == 'disabled');</u>

\$fieldExistsInRequestData = \$input->exists((string) \$element['name']) || \$input->exists(\$group . '.' . (string)
\$element['name']);

// If the field is disabled but it is passed in the request this is invalid as disabled fields are not added to the request if (\$disabled && \$fieldExistsInRequestData)

return new \RuntimeException(\JText::sprintf('JLIB\_FORM\_VALIDATE\_FIELD\_INVALID', <u>\$element['name']));</u>

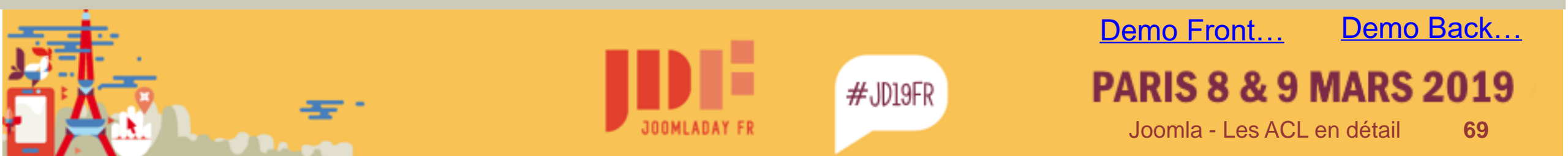

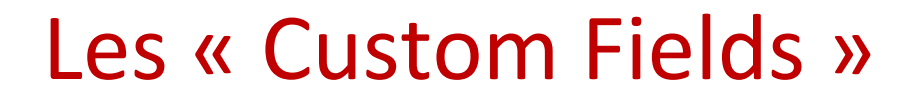

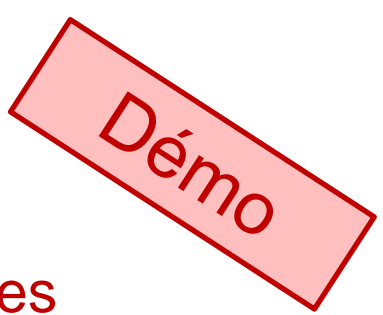

#### Groupes de champs :

Publics » : modifier les valeur autorisé pour Enregistré et Gestionnaires accès Public

Commissions : modifier les valeur à autorisé pour Commission Alpine accès Commissions

#### Champs :

- > public : accès global toutes catégories / Groupe Champs Public (hérite)
- Champ commission alpine : accès ligue / modifier valeur hérité / Cat Discipline / Groupe Commissions
- Champ Gestion : accès Ligue / modifier valeur autorisé Gestionnaire / Cat Tout / Groupe aucun (val défaut : non validé par l'adm),
- Champ Cadres Techniques Alp / visible tout CT seulement / Groupe Aucun / modifier valeur autorise CT Alp / Cat Tout

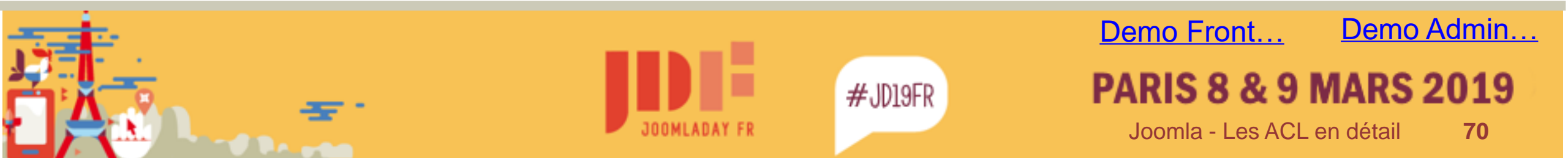

Les ACL et les Tags

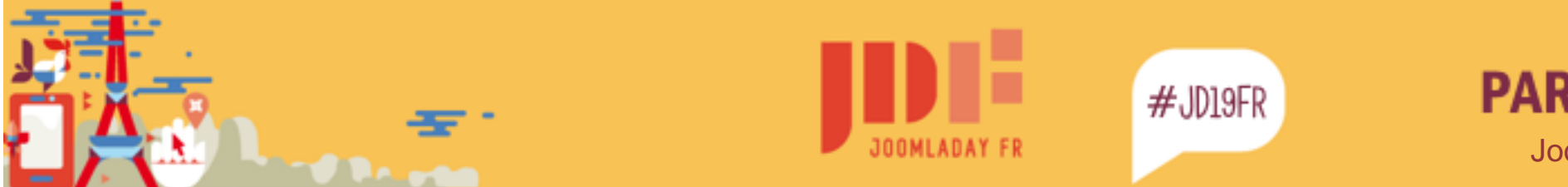

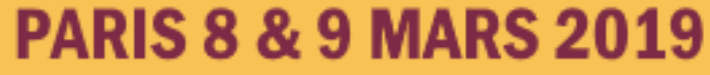

Les « Tags »

C'est une extension Joomla qui utilise le Framework Joomla. Il n'y a qu'un niveau de droits au niveau du composant (qui hérite des droits globaux du CMS) Configuration : Composants > Tags > Parametres > onglet Droits

Pour interdire à certains utilisateurs de créer des tags, il faut configurer correctement le droit d'action « créer » pour ce(s) groupe(s).

Demo Admin...

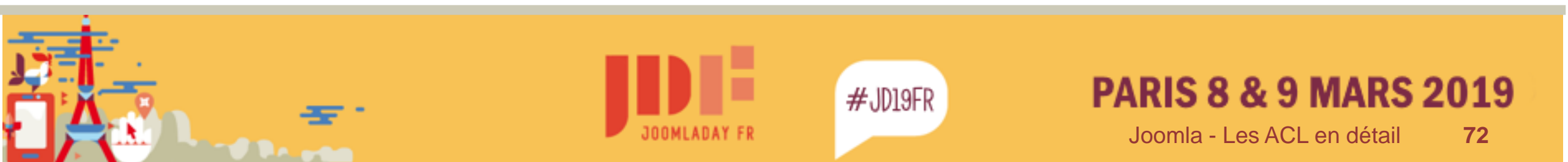
## Les ACL dans l'admin

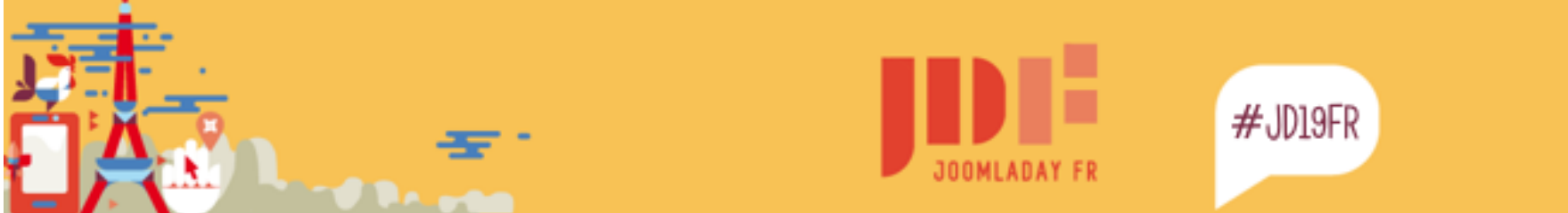

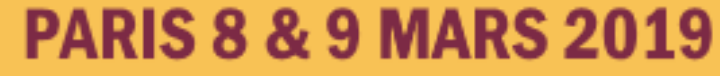

#### Les ACL dans l'administration

Dans les extensions tierces, un peu plus de retard dans la mise en place des Droit en BackEnd, mais cela évolue rapidement.

- 1. Autoriser la connexion à l'administration Système > Configuration
- 2. Autoriser l'accès au BackEnd du Composant dans les droits du Composant

Demo Admin...

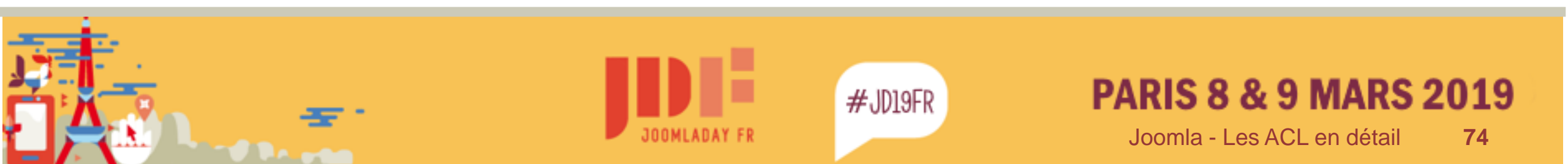

# Côté « dev » : Les ACL dans ses composant

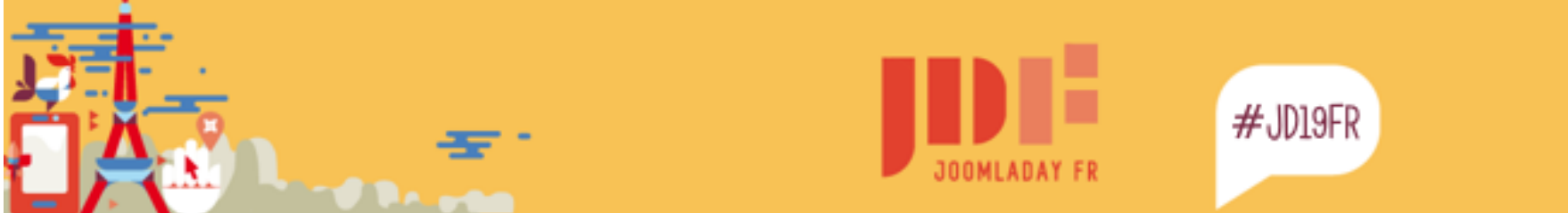

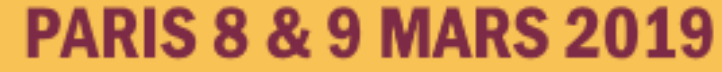

Attribuer un utilisateur à un groupe

Attribuer un utilisateur à un groupe : Utilisation de la classe abstraite UserHelper <u>https://api.joomla.org/cms-3/classes/Joomla.CMS.User.UserHelper.html</u>

JUserHelper::addUserToGroup(\$UserId, \$GroupId) ; JUserHelper::removeUserFromGroup(\$userid, \$groupid) ;

Voir /librairies/src/User/UserHelper.php (namespace Joomla\CMS\User)

Le \$goupeId peut provenir d'un champ de formulaire de type UsergroupList par exemple...

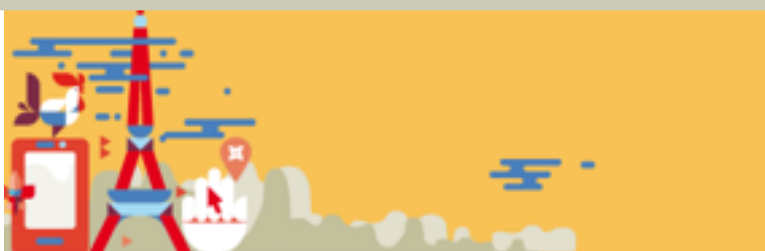

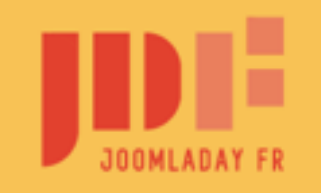

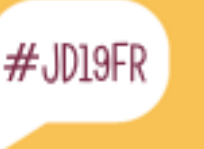

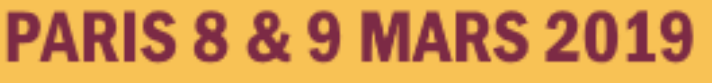

Les méthodes de la classe User

https://api.joomla.org/cms-3/classes/Joomla.CMS.User.User.html

JFactory::getUser()->getAuthorisedxxxx()

authorise(<u>\$action</u>, <u>\$assetname = null</u>)

Method to check User object authorisation against an access control object and optionally an access extension object

getAuthorisedCategories(\$component, \$action) Method to return a list of all categories that a user has permission for a given action

**getAuthorisedGroups() =** Access::*getGroupsByUser(\$user->id)* Gets an array of the authorised user groups

**getAuthorisedViewLevels()** = Access::*getAuthorisedViewLevels(\$user->id)* Gets an array of the authorised access levels for the user

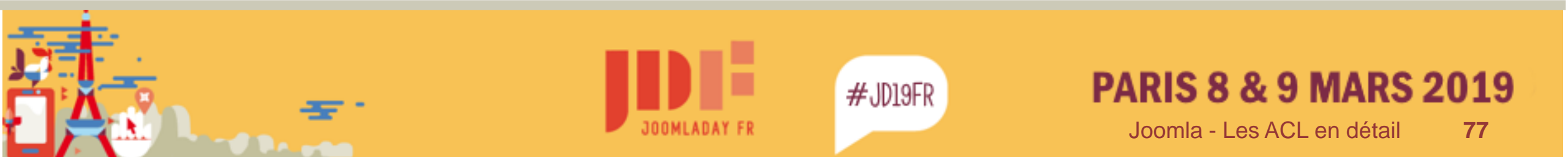

Exemple : barre d'outil dans une vue view,html,php

protected function addToolbar()

```
$user = JFactory::getUser();
```

\$isNew = (\$this->item->id == 0);

if (\$isNew && (count(\$user->getAuthorisedCategories('com\_gskititres,plan', 'plan.create'))>0))

JToolbarHelper::*apply('plan.apply');* JToolbarHelper::*save('plan.save');* JToolbarHelper::*save2new('plan.save2new');* JToolbarHelper::*cancel('plan.cancel');* 

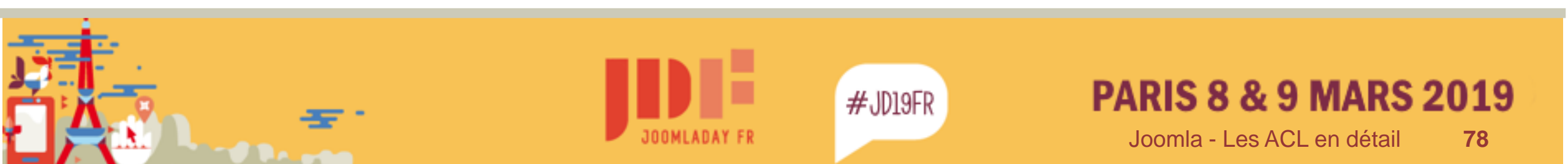

Créer un nouveau droit d'action

Dans /administrator/components/com\_moncomposant/access.xml créer les nouvelles actions

<access component="com\_gskititres"> <section name="component"> <action name="core.admin" title="JACTION\_ADMIN" description="JACTION\_ADMIN\_COMPONENT\_DESC" /> ...actions de base du core (si besoin) </section> <section name="plan"> <action name="plan.delete" title="JACTION\_DELETE" description="COM\_GSKITITRES\_PLAN\_ACCESS\_DELETE\_DESC" /> <action name="plan.edit" title="JACTION\_EDIT" description="COM\_GSKITITRES\_PLAN\_ACCESS\_EDIT\_DESC" /> <action name="plan.edit.state" title="JACTION\_EDITSTATE" description="COM GSKITITRES PLAN ACCESS EDITSTATE DESC" /> Demo compo... </section> Demo cat... ... section liée aux catégories si besoin IDE... </access>

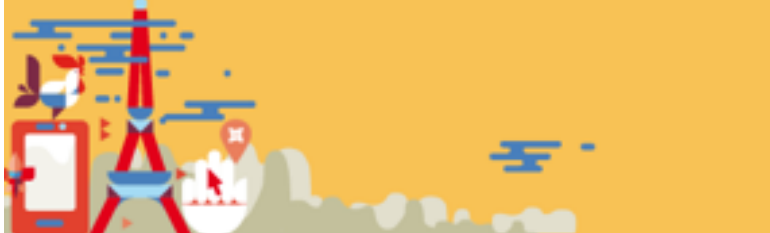

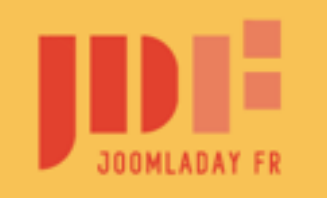

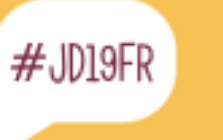

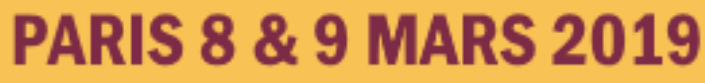

Créer un nouveau droit d'action

Dans /administrator/components/com\_moncomposant/config.xml créer le champ de type « rules » correspondant à ces nouvelles actions

```
<field

name="rules"

type="rules"

label="COM_GSKI_ONGLET_DROITSACTIONS_LABEL"

class="inputbox"

validate="rules"

filter="rules"

component="com_gskititres"

section=" plan"
```

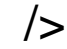

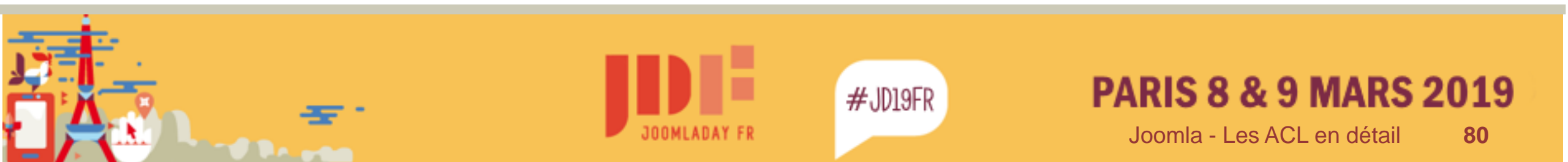

Droits d'action des catégories

Dans /administrator/components/com\_moncomposant/access.xml créer les nouvelles actions dans les section category.xxx

<section name="category.plan"> <action name="core.create" description="COM\_CATEGORIES\_ACCESS\_CREATE\_DESC" title="JACTION\_CREATE" /> <action name="core.delete" description="COM\_CATEGORIES\_ACCESS\_DELETE\_DESC" title="JACTION\_DELETE" /> <action name="core.edit" description="COM\_CATEGORIES\_ACCESS\_EDIT\_DESC" title="JACTION\_EDIT" /> <action name="core.edit" description="COM\_CATEGORIES\_ACCESS\_EDIT\_DESC" title="JACTION\_EDIT" /> <action name="core.edit" description="COM\_CATEGORIES\_ACCESS\_EDIT\_DESC" title="JACTION\_EDIT" /> <action name="core.edit.state" description="COM\_CATEGORIES\_ACCESS\_EDITSTATE\_DESC" title="JACTION\_EDITSTATE" />

</section>

- <u>Demo compo...</u>
- <u>Demo cat...</u>
- <u>IDE</u>...

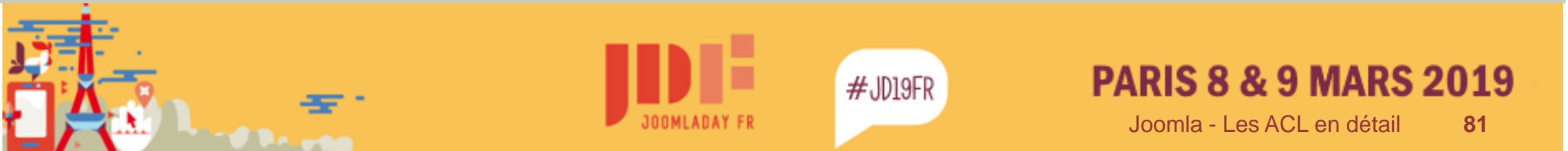

Ensuite on laisse com\_category gérer (dans le helper du composant)

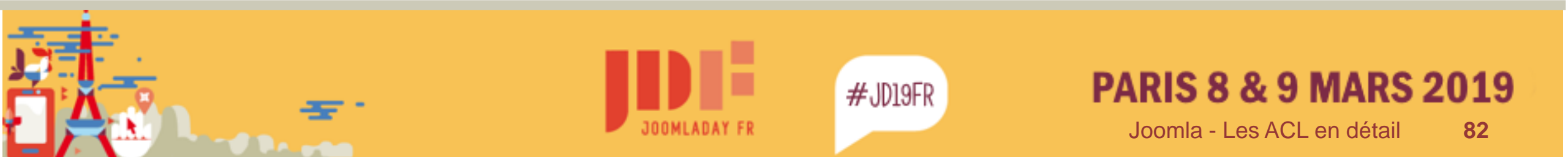

Utilisation Voir : <u>https://api.joomla.org/cms-3/classes/Joomla.CMS.User.User.html#method\_authorise</u>

```
= \Joomla\CMS\Factory::getUser();
Suser
$asset = 'com_gskititres.plan.' . $data->id;
// Check general edit permission first.
if ($user->authorise('plan.edit', $asset)){
         $data->params->set('access-edit', true);
// Now check if edit.own is available.
}elseif (!empty($userId) && $user->authorise('plan.edit.own', $asset)){
// Check for a valid user and that they are the owner.
         if ($userId == $data->created_by){
                  $data->params->set('access-edit', true);}
// syntaxe :
//$user->authorise('$action_name','$asset_name')
//Asset_name est composé de : nom_du_composant + [.nom_de_la_section] + [.id]
//retour true ou false
```

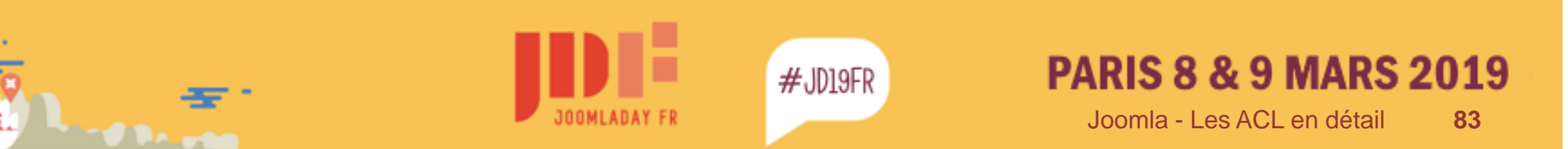

Le type de champ « accesslevel » (dans config.xml par exemple)

<field name="infosperso\_tousclubs\_accesslevel"

type="accesslevel" label="COM\_GSKITITRES\_FIELD\_INFOSPERSO\_TOUSCLUBS\_ACCESSLEVEL\_LABEL" description="COM\_GSKITITRES\_FIELD\_INFOSPERSO\_TOUSCLUBS\_ACCESSLEVEL\_DESC" default="" multiple="true" class="span3 small"

/>

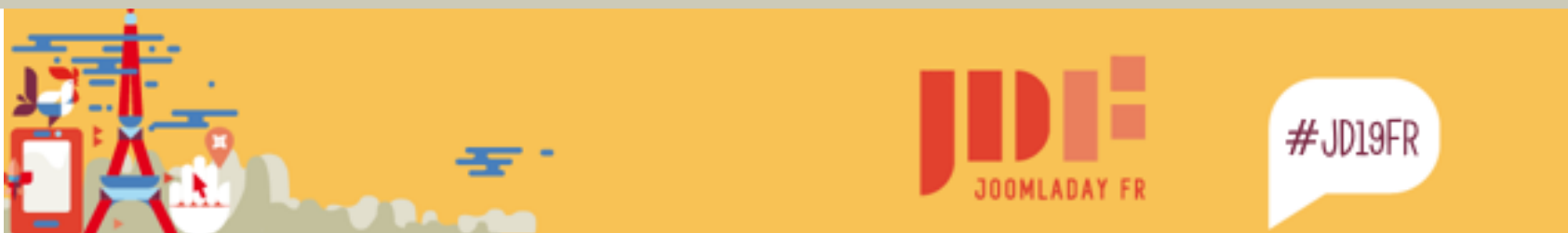

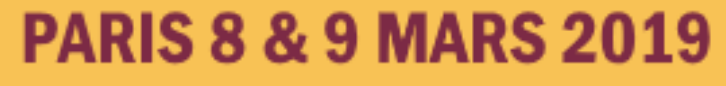

https://api.joomla.org/cms-3/classes/Joomla.CMS.User.User.html#method\_getAuthorisedViewLevels Gets an array of the authorised access levels for the user

\$allowedViewLevels = JFactory::getUser()->getAuthorisedViewLevels(); \$requiredViewLevel = ComponentHelper::getParams('com\_gskititres') ->get('infosperso\_tousclubs\_accesslevel',array()); \$requiredViewLevel = array\_map('intval', \$requiredViewLevel); \$this->\_infos\_perso = false; if(count(array\_intersect(\$requiredViewLevel, \$allowedViewLevels)) > 0){ \$this->\_infos\_perso\_club = true;

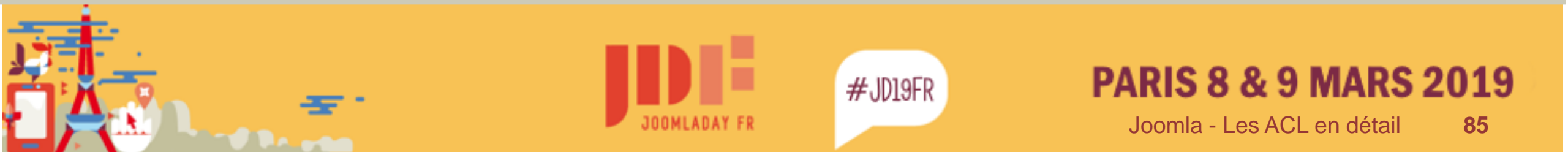

## Joomla ACL

#### (ACCESS CONTROL LEVEL)

### FIN

#### ...MAINTENANT LE CONTRÔLE D'ACCÈS TOTAL, C'EST VOUS QUI LE MAITRISEZ TOTALEMENT !

#### **Roland Leicher**

contact@ordi-genie.com

Pseudo joomla.org / joomla.fr : roland\_d\_alsace

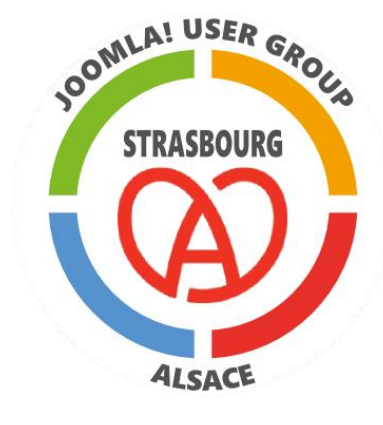

ORDI-GÉNIE .com

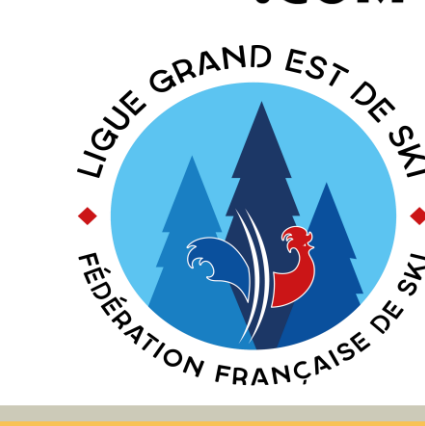

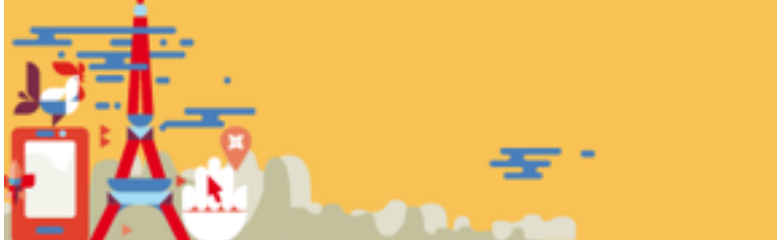

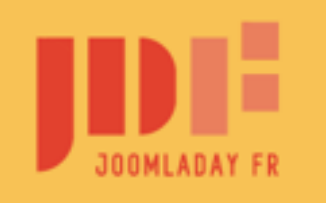

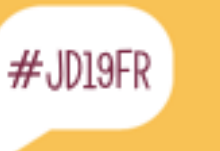

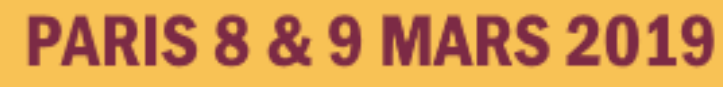